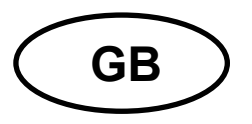

# **KERN ALT**

Version 1.0 12/2004 Operating Instructions Electronic analytical balance

Table of contents

| 1 | Technical data              |                                                            |                 |  |  |
|---|-----------------------------|------------------------------------------------------------|-----------------|--|--|
| 2 | 2 Declaration of conformity |                                                            |                 |  |  |
| 3 | Fui                         | ndamental information (general)                            | 74              |  |  |
|   | 3.1                         | Designated use                                             | 74              |  |  |
|   | 3.2                         | Inappropriate use                                          | 74              |  |  |
|   | 3.3                         | Guarantee                                                  | 74              |  |  |
|   | 3.4                         | Monitoring the test substances                             | 75              |  |  |
| 4 | Fui                         | ndamental safety instructions                              | 75              |  |  |
|   | 4.1                         | Observe notices in the operating manual                    | 75              |  |  |
|   | 4.2                         | Training of personnel                                      | 75              |  |  |
| 5 | Tra                         | nsport and storage                                         | 75              |  |  |
|   | 5.1                         | Acceptance check                                           | 75              |  |  |
|   | 5.2                         | Packing                                                    | 75              |  |  |
| 6 | Un                          | packing, installation and commissioning                    | 76              |  |  |
|   | 6.1                         | Installation Site. Location of Use                         | 76              |  |  |
|   | 6.2                         | Unpack                                                     | 76              |  |  |
|   | 6.2.                        | Assembly                                                   | 77              |  |  |
|   | 0.2.                        | Maine europhy                                              | //<br><b>70</b> |  |  |
|   | 0.3                         | Connection of norinherel equipment                         | /0              |  |  |
|   | 6.4<br>0.5                  |                                                            | 78              |  |  |
| _ | 6.5                         |                                                            | 78              |  |  |
| 7 | Use                         | er menu                                                    | 79              |  |  |
|   | 7.1                         | User principle of the menu control                         | 80              |  |  |
|   | 7.2                         | Operating the balance with PS/2 keyboard (see chapter 6.3) | 81              |  |  |
|   | 7.3                         | Menu selection                                             | 82              |  |  |
|   | 7.3.                        | 1 P1 adjustment                                            | 82              |  |  |
|   | 7.3.                        | 2 P2 GLP (G000 laboratory practice)                        | 90<br>92        |  |  |
|   | 7.3.                        | 4 P4 Readout                                               | 92<br>94        |  |  |
|   | 7.3.                        | 5 P5 RS-232                                                | 96              |  |  |
|   | 7.3.                        | 6 P6 Printouts                                             | 96              |  |  |
|   | 7.3.                        | 7 P7 Weighing units                                        | 101             |  |  |
|   | 7.3.                        | B P8 operating modes                                       | 101             |  |  |
|   | 7.3.                        | 9 P9 General functions                                     | 102             |  |  |

| 8             | 8 Operation              |                                                      |     |
|---------------|--------------------------|------------------------------------------------------|-----|
|               | 8.1 C                    | Dperating modes (P8 modes)                           | 105 |
|               | 8.1.1                    | Simple weighing                                      | 107 |
|               | 8.1.2                    | Parts counting                                       | 109 |
|               | 8.1.3                    | Weighing with tolerance range                        | 117 |
|               | 8.1.4                    | Filling                                              | 119 |
|               | 8.1.5                    | Percent determination                                | 120 |
|               | 8.1.6                    | Animal weighing (Dynamic weighing)                   | 122 |
|               | 8.1.7                    |                                                      | 124 |
|               | 0.1.0                    | Formulation                                          | I20 |
|               | 0.1.9                    | Statistics                                           | 128 |
| 9             | Data                     | output                                               | 131 |
|               | 9.1 1                    | Fecnical data                                        | 131 |
|               | 9.2 F                    | Pin allocation of the balance exit plug (front view) | 131 |
|               | 9.3 F                    | Remote commands                                      | 132 |
| 10            | ) Ma                     | intenance, upkeep, disposal                          | 133 |
| 10.1 Cleaning |                          | 133                                                  |     |
|               | 10.2 Maintenance, upkeep |                                                      | 133 |
|               | 10.3 C                   | Disposal                                             | 133 |
| 11            | 134                      |                                                      |     |

# 1 Technical data

| KERN                                       | ALT 100-4M                                                                                                    | ALT 160-5D    | ALT 220-4M | ALT 310-4 |  |
|--------------------------------------------|----------------------------------------------------------------------------------------------------|---------------|------------|-----------|--|
| Readout (d)                                | 0.1 mg                                                                                                    | 0.1mg/0.01mg  | 0.1 mg     | 0.1 mg    |  |
| Weighing range (Max)                       | 100 g 160 g/60 g                                                                                                    |               | 220 g      | 310 g     |  |
| Taring range (subtractive)                 | 100 g                                                                                                    | 160 g/60 g    | 220 g      | 310 g     |  |
| Reproductability                           | 0.2 mg                                                                                                    | 0.2mg/0.1mg   | 0.2 mg     | 0.2 mg    |  |
| Linearity                                  | ± 0.2 mg                                                                                                    | ± 0,2mg/0,1mg | ± 0.2 mg   | ± 0.3 mg  |  |
| Minimal piece weight for counting function | 0,2 mg                                                                                                    | 0,2 mg        | 0,2 mg     | 0,2 mg    |  |
| Adjustment weight                          | internal                                                                                                    | internal      | internal   | internal  |  |
| Verifiable                                 | yes                                                                                                    | no            | yes        | no        |  |
| Verification value (e)                     | 1 mg                                                                                                    | -             | 1 mg       | -         |  |
| Accuracy category                          | Ι                                                                                                    | -             | Ι          | -         |  |
| Reference piece numbers for parts counting | 10, 20, 50,100, freely selectable                                                                                                    |               |            |           |  |
| Weighing Units                             | mg, g, ct, lb         oz, ozt, dwt         t {h}, t {S},         mg, g, ct,       t {t}, mom,         GN, N, t,         freely pro-         grammable |               |            |           |  |
| Stabilization time (typically)             | 4 sec.                                                                                                    |               |            |           |  |
| Permissible ambient<br>temperature         | + 15° C +30° C                                                                                                    |               |            |           |  |
| Humidity of air:                           | max. 80 % (not condensing)                                                                                                    |               |            |           |  |
| Under floor weighing device                | On-hook eyelets, serial                                                                                                    |               |            |           |  |
| Weighing plate mm                          | 100 80 10                                                                                                    |               |            | 00        |  |
| Housing (W x D x H) mm                     | 205 x 500 x 290                                                                                                    |               |            |           |  |
| Weight kg (net)                            | 8,9                                                                                                    |               |            |           |  |

# 2 Declaration of conformity

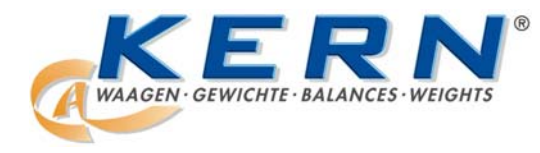

# KERN & Sohn GmbH

D-72322 Balingen-Frommern Postfach 4052 E-Mail: info@kern-sohn.de Tel: 0049-[0]7433- 9933-0 Fax: 0049-[0]7433-9933-149 Internet: www.kern-sohn.de

# Konformitätserklärung

#### Declaration of conformity for apparatus with CE mark Konformitätserklärung für Geräte mit CE-Zeichen Déclaration de conformité pour appareils portant la marque CE Declaración de conformidad para aparatos con marca CE Dichiarazione di conformitá per apparecchi contrassegnati con la marcatura CE

- **English** We hereby declare that the product to which this declaration refers conforms with the following standards.
- **Deutsch** Wir erklären hiermit, dass das Produkt, auf das sich diese Erklärung bezieht, mit den nachstehenden Normen übereinstimmt.
- **Français** Nous déclarons avec cela responsabilité que le produit, auquel se rapporte la présente déclaration, est conforme aux normes citées ci-après.
- **Español** Manifestamos en la presente que el producto al que se refiere esta declaración est´´a de acuerdo con las normas siguientes
- Italiano Dichiariamo con ciò che il prodotto al quale la presente dichiarazione si riferisce è conforme alle norme di seguito citate.

# Electronic Balance: KERN ALT

| Mark applied | EU Directive  | Standards            |
|--------------|---------------|----------------------|
|              | 89/336EEC EMC | EN 61000-4-2 :1999   |
|              |               | EN 61000-4-3 :1996   |
|              |               | EN 61000-4-4 : 1999  |
|              |               | EN 61000-4-5 : 1998  |
|              |               | EN 61000-4-6 : 1999  |
|              |               | EN 61000-4-11 : 1997 |
|              |               | EN 55022 :2000       |

Signature:

Gottl. KERN & Sohn GmbH Management

Gottl. KERN & Sohn GmbH, Ziegelei 1, D-72336 Balingen, Tel. +49-[0]7433/9933-0, Fax +49-[0]7433/9933-149

Date: 18.01.2005

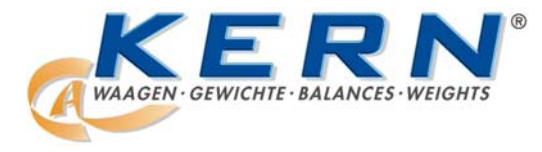

KERN & Sohn GmbH

D-72322 Balingen-Frommern Postfach 4052 E-Mail: info@kern-sohn.de Tel: 0049-[0]7433- 9933-0 Fax: 0049-[0]7433-9933-149 Internet: www.kern-sohn.de

# Konformitätserklärung

Declaration of conformity for apparatus with CE mark Konformitätserklärung für Geräte mit CE-Zeichen Déclaration de conformité pour appareils portant la marque CE Declaración de conformidad para aparatos con marca CE Dichiarazione di conformitá per apparecchi contrassegnati con la marcatura CE

**English** We hereby declare that the product to which this declaration refers conforms with the following standards.

This declaration is only valid with the certificate of conformity by a notified body.

**Deutsch** Wir erklären hiermit, dass das Produkt, auf das sich diese Erklärung bezieht, mit den nachstehenden Normen übereinstimmt.

Diese Erklärung gilt nur in Verbindung mit der Konformitätsbescheinigung einer benannten Stelle.

**Français** Nous déclarons avec cela responsabilité que le produit, auquel se rapporte la présente déclaration, est conforme aux normes citées ci-après.

Cette déclaration est valide seulement avec un certificat de conformité d'un organisme notifié.

**Español** Manifestamos en la presente que el producto al que se refiere esta declaración está de acuerdo con las normas siguientes.

Esta declaración solo será válida acompañada del certificado de conformidad de conformidad de la parte nominal.

Italiano Dichiariamo con ciò che il prodotto al quale la presente dichiarazione si riferisce è conforme alle norme di seguito citate. Questa dichiarazione sarà valida solo se accompagnata dal certificato di conformità

Questa dichiarazione sara valida solo se accompagnata dal certificato di conformita della parte nominale.

| Model: | KERN ALT 100-4M |
|--------|-----------------|
|        | KERN ALT 220-4M |

| EU Directive | Standards | EC-type-approval certificate no. | Issued by |
|--------------|-----------|----------------------------------|-----------|
| 90/384/EEC   | EN 45501  | T6655                            | NMI       |

Date: 18.01.2005

Signature:

Gottl. KERN & Sohn GmbH Management

Gottl. KERN & Sohn GmbH, Ziegelei 1, D-72336 Balingen, Tel. +49-07433/9933-0, Fax +49-074433/9933-149

# 3 Fundamental information (general)

#### 3.1 Designated use

The balance you have acquired serves to determine the weighing value of the material to be weighed. It is intended to be used as a "non-automatic" balance, i.e. the material to be weighed is manually and carefully placed in the centre of the weighing plate. The weighing value can be read off after a stable weighing value has been obtained.

#### 3.2 Inappropriate use

Do not use balance for dynamic add-on weighings, if small amounts of goods to be weighed are removed or added. The "stability compensation" installed in the balance may result in displaying an incorrect measuring value! (Example: Slowly draining fluids from a container on the balance.)

Do not leave a permanent load on the weighing plate. This can damage the measuring system.

Be sure to avoid impact shock and overloading the balance in excess of the prescribed maximum load rating (max.), minus any possible tare weight that is already present. This could cause damage to the balance.

Never operate the balance in hazardous locations. The series design is not explosion-proof.

Structural alterations may not be made to the balance. This can lead to incorrect weighing results, faults concerning safety regulations as well as to destruction of the balance.

The balance may only be used in compliance with the described guidelines. Varying areas of application/planned use must be approved by KERN in writing.

#### 3.3 Guarantee

The guarantee is not valid in the following cases:

- non-observation of our guidelines in the operating instructions
- use outside the described applications
- alteration to or opening of the device
- mechanical damage and damage caused by media, liquids, natural wear and tear
- inappropriate erection or electric installation
- overloading of the measuring equipment

#### 3.4 Monitoring the test substances

The metrology features of the balance and any possible available adjusting weight must be checked at regular intervals within the scope of quality assurance. For this purpose, the answerable user must define a suitable interval as well as the nature and scope of this check. Information is available on KERN's home page (www.kern-sohn.com) with regard to the monitoring of balance test substances and the test weights required for this. Test weights and balances can be adjusted quickly and at a reasonable price in KERN's accredited DKD calibration laboratory (return to national normal).

# 4 Fundamental safety instructions

#### 4.1 Observe notices in the operating manual

Please read the operating instructions carefully before erecting and commissioning, even if you already have experience with KERN balances.

#### 4.2 Training of personnel

The device may only be operated and looked after by trained members of staff.

# 5 Transport and storage

#### 5.1 Acceptance check

Please check the packaging immediately upon delivery and the device during unpacking for any visible signs of external damage.

#### 5.2 Packing

Please retain all parts of the original packaging in case it should be necessary to return items at any time.

Only the original packaging should be used for return consignments.

Before despatch, disconnect all attached cables and loose/movable parts.

Apply any intended transport security devices. Secure all parts e.g. weighing plate, mains power supply etc. against slipping and damage.

# 6 Unpacking, installation and commissioning

#### 6.1 Installation Site, Location of Use

The balance is constructed in such a way that reliable weighing results can be achieved under normal application conditions.

By selecting the correct location for your balance, you will be able to work quickly and precisely.

#### Therefore please observe the following at the place of installation:

- Place the balance on a firm, level surface;
- Avoid extreme heat as well as temperature fluctuation caused by installing next to a radiator or in the direct sunlight;
- Protect the balance against direct draughts due to open windows and doors;
- Avoid jarring during weighing;
- Protect the balance against high humidity, vapours and dust;
- Do not expose the device to extreme dampness for longer periods of time. Inadmissible bedewing (condensation of air moisture on the device) can occur if a cold device is taken into a significantly warmer environment. In this case, please acclimatise the device for approx. 2 hours at room temperature after it has been disconnected from the mains.
- Avoid static charging of items to be weighed, or weighing container.

Major display deviations (incorrect weighing results) are possible if electromagnetic fields occur as well as due to static charging, currents and instable power supply. It is then necessary to change the location.

#### 6.2 Unpack

Carefully remove the balance from its packaging, remove the plastic wrapping and position the balance in its intended working location.

#### 6.2.1 Assembly

Structure of the balance:

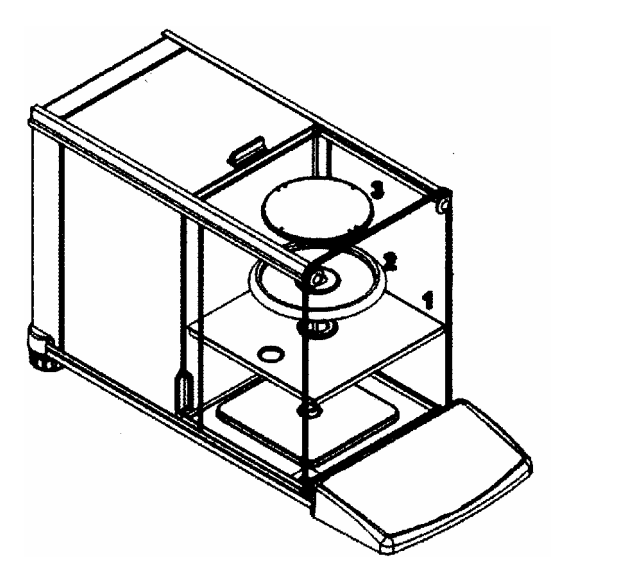

- (1) Base plate
- (2) Screen ring
- (3) Weighing plate

Use the foot screws to level the balance until the air bubble in the bubble level is in the prescribed circle.

# 6.2.2 Scope of delivery Standard accessories:

- Scales
- Weighing plate
- Network appliance
- Instruction manual
- Wind protection

#### 6.3 Mains supply

Electric power supply is by means of the external mains supply circuit. The printed voltage level must comply with the local voltage.

Only use original KERN mains supply circuits. The use of other makes is subject to approval by Kern.

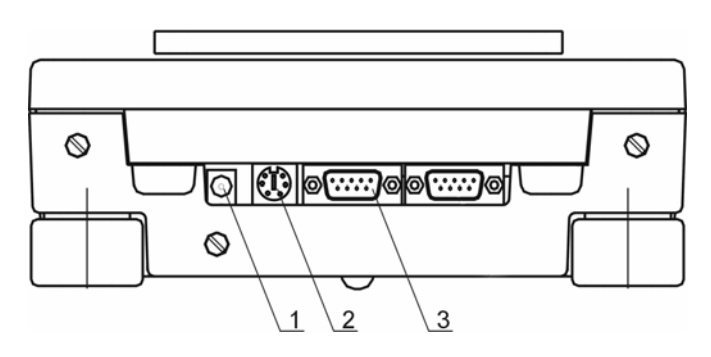

- 1. Mains supply
- 2. PS/2 keyboard
- 3. RS232 interface

#### 6.4 Connection of peripheral equipment

The balance must be disconnected from the mains before connecting or disconnecting additional equipment (printer, PC) to or from the data interface. Only use KERN accessories and peripheral equipment with your balance. These have been ideally coordinated to your balance.

#### 6.5 Initial Commissioning

A warm-up time of 1 hour stabilises the measured values after switching on. The accuracy of the balance depends on the local acceleration of the fall. Instructions in chapter Adjustment must be observed.

# 7 User menu

The user menu has nine main menus with the following sub-menus:

| P1<br>Calibration                                                                                            | P2 GLP                                                                                                    | P3 Date/Time                                                           | P4 Readout                                                                                       | P5 RS-232                                                                                             | P6 Printouts                                                                                                    | P7 Units                                                                                                    | P8 Modes                                                                                                 | P9 Globals                                                                                                    |
|----------------------------------------------------------------------------------------------------|----------------------------------------------------------------------------------------------------|------------------------------------------------------------------------|--------------------------------------------------------------------------------------------------|----------------------------------------------------------------------------------------------------|----------------------------------------------------------------------------------------------------|----------------------------------------------------------------------------------------------------|----------------------------------------------------------------------------------------------------|----------------------------------------------------------------------------------------------------|
|                                                                                                    |                                                                                                    |                                                                        |                                                                                                  |                                                                                                    |                                                                                                    |                                                                                                    | •                                                                                                    |                                                                                                    |
| Int. calibr.<br>Ext. calibr<br>User calibr.<br>Calibr. Test:<br>Weight.corr.<br>Aut. calibr.<br>Print report | User No.<br>Prj. No.<br>Time print<br>Date print<br>UserNo. print<br>Prj. No. print<br>Id print<br>Diff. print | Date format<br>Time format<br>Time<br>Date<br>Disp. time<br>Disp. date | Filter<br>Filter range<br>Disp refresh<br>Stable range<br>Stable speed<br>Autozero<br>Last digit | Boud rate<br>Parity<br>Data bits<br>Stop bits<br>Handshake<br>Auto print<br>Interval<br>Print on stab | Printout No.<br>Pr. 1 start<br>Pr. 1 stop<br>Pr. 2 start<br>Pr. 2 stop<br>Pr. 3 start<br>Pr. 3 stop<br>Pr. 4 start<br>Pr. 4 stop<br>String 1<br>String 2<br>String 3 | Grams<br>Miligrams<br>Kilograms<br>Pounds<br>Ounces,<br>Ounces troy<br>Carats<br>Dwt<br>Taels. Hk<br>Taels. S<br>Taels. T<br>Mommes<br>Granis<br>Newtons<br>Tical<br>Custom<br>Custom Factor | Parts Count<br>Checkweigh<br>ing<br>Filling<br>Percont<br>Animal<br>Formulation<br>Statistics<br>Density | Beep<br>Language<br>Backlight<br>Contrast<br>Screensaver<br>Temperature<br>Balance Id<br>Software rev.<br>Par. Printout<br>Par. Receive.<br>Factory deff. |

#### Main Menu

| 132<br>10/11/01 Setup 13:47:56                                                                                             | 1. Menu number (P1 – P9)                                                                 |
|----------------------------------------------------------------------------------------------------|------------------------------------------------------------------------------------------|
| P1P Calibration<br>P2 GLP<br>P3 Date/Time<br>P4 Readout<br>P5 RS-232<br>P6 Printouts<br>P7 Units<br>P8 Modes<br>P9 Globals | <ol> <li>Menu designation</li> <li>Cursor (►) indicates the current menu item</li> </ol> |

Submenu:

| (1)(5) (2) (7) (3) (4)                                                   | 1. Menu number (P1 – P9)                           |
|--------------------------------------------------------------------------|----------------------------------------------------|
| 40/44/04 Solum 42:47:56                                                  | 2. Parameter number and designation                |
| P1 101 Int. calibr.                                                      | 3. Parameter value or ****** i.e. this             |
| 02 Ext. calibr. ******* function                                         | parameter is available as a function               |
| 03 Oser calibr. 1******** function<br>04 Calibr. test 1*******! function | <ol><li>Functional Description</li></ol>           |
| 05 Weight. corr. 0.0                                                     | 5. Cursor (►) indicates the current menu           |
| 07 Print report /1 on                                                    | item (e.g. P1).                                    |
|                                                                          | <ol><li>Cursor (►) indicates the current</li></ol> |
|                                                                          | parameter (e.g. 06).                               |
|                                                                          | 7. "Setup"i.e. the user is in Setup Mode.          |
|                                                                          | 8. Use the arrow key to modify the                 |
|                                                                          | parameter value, the active parameter              |
|                                                                          | blinks.                                            |

#### 7.1 User principle of the menu control

In the menu the settings of the balance can be modified and functions can be activated.

This way, the balance can be adjusted to individual weighing requirements. To do so proceed as follows:

- $\Rightarrow$  Use the  $\square$ -key to turn on the balance.
- $\Rightarrow$  After actuating the  $\square$  -key the display shows the main menus that can be set

| 2.02.05                                                                                          | Setup | 13:47:56 |
|--------------------------------------------------------------------------------------------------|-------|----------|
| P1) Calibration<br>P2 GLP<br>P3 Date/Time<br>P4 Readout<br>P5 RS-232<br>P6 Printouts<br>P7 Units | Setup | 13:47:36 |
| P8 Modes                                                                                         |       |          |
| P9 Globals                                                                                       |       |          |

- Select your setting using the cursor (►).
   Use the + key to move the cursor (►) down, the key to move it up
- ⇒ The → key confirms your selected setting, the display shows the sub-menu or the active menu item blinks:

| 31.01.05 Setu        | p 13:47:56       |
|----------------------|------------------|
| P1 ▶01 ▶Int. calibr. | ******* function |
| 02 Ext. calibr.      | ******* function |
| 03 User calibr.      | ******* function |
| 04 Calibr. test      | ******* function |
| 05 Weight. corr.     | 0.0              |
| 06 Auto calibr.      | 0 off            |
| 07 Auto cal. time    | 1 1 hour         |
| 08 Print report      | 1 on             |

 $\Rightarrow$  Use the arrow keys to move within and enter into the menu:

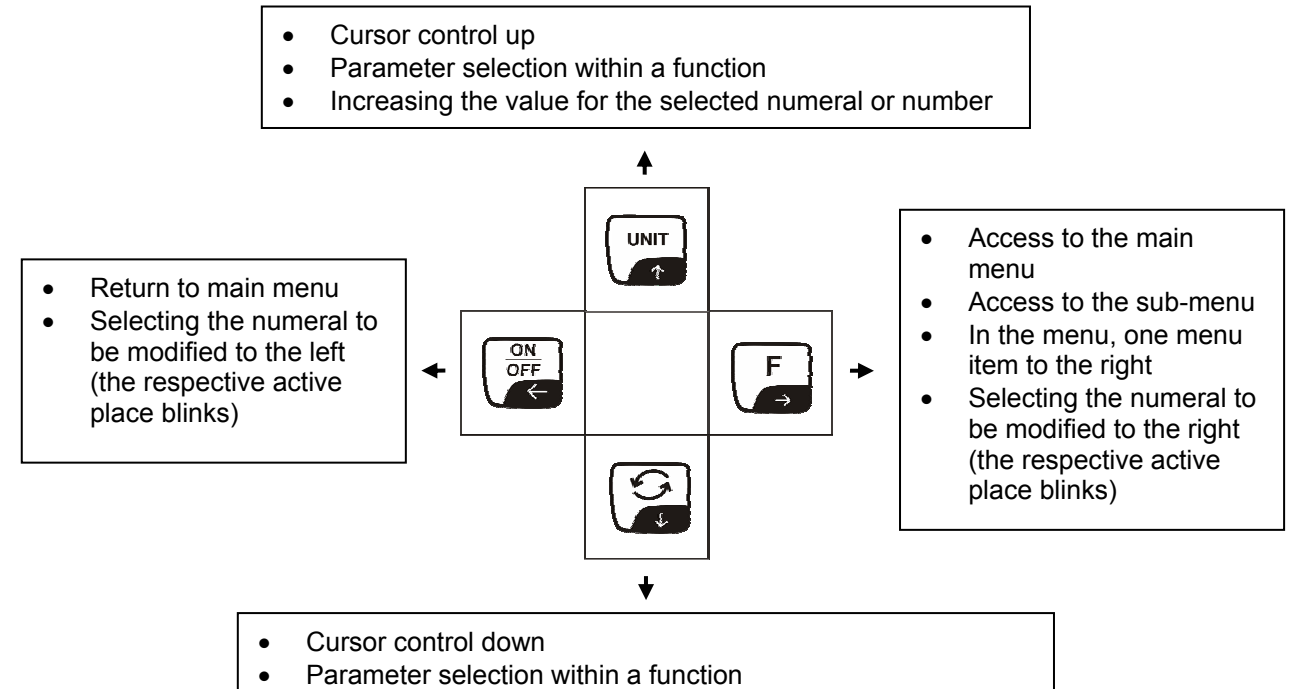

• Decreasing the value for the selected numeral or number

- $\Rightarrow$  Use the 🖾 -key to confirm or the 🖾 -key to cancel
- $\Rightarrow$  Use the 🚟 -key to return to the menu
- Actuate a save the changes you made.

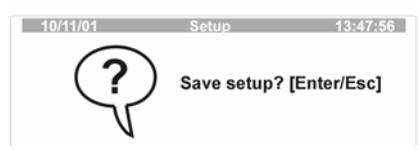

- $\Rightarrow$  Actuating the **Z** -key will save the selected setting.
- $\Rightarrow$  If you do not want to save the selected setting press  $\square$

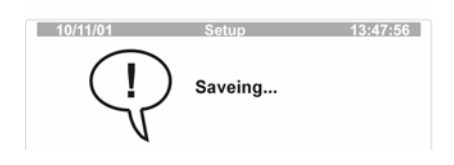

⇒ The balance will automatically return to weighing mode

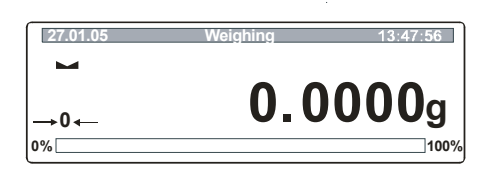

#### 7.2 Operating the balance with PS/2 keyboard (see chapter 6.3)

Using a PS/2 keyboard will help you to enter numbers and texts faster and easier. **Key allocation:** 

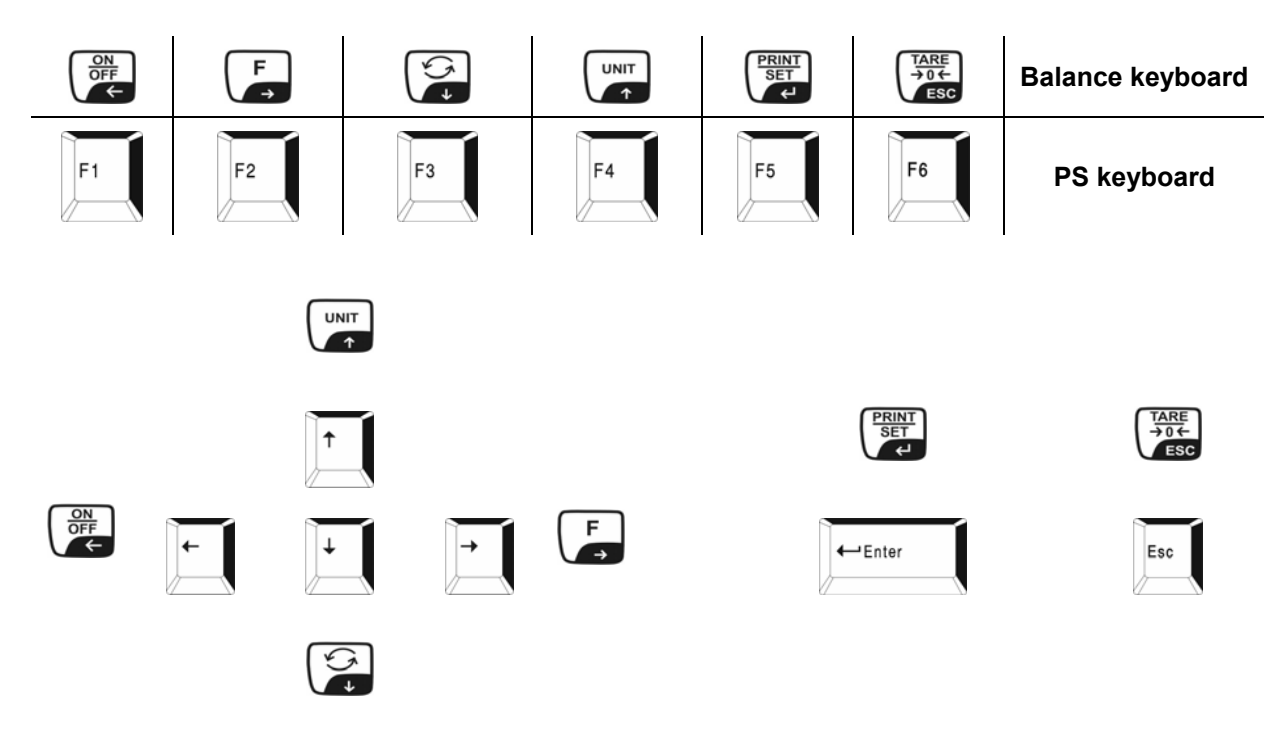

#### 7.3 Menu selection

#### 7.3.1 P1 Calibration (Adjustment)

As the acceleration value due to gravity is not the same at every location on earth, each balance must be coordinated - in compliance with the underlying physical weighing principle - to the existing acceleration due to gravity at its place of location ( only if the balance has not already been adjusted to the location in the factory). This adjustment process must be carried out for the first commissioning, after each change of location as well as in case of fluctuating environment temperature. It is also recommendable to adjust the balance periodically during weighing operation in order to obtain exact measured values.

Using the inbuilt adjusting weight the balance automatically carries out an adjustment after any temperature change of 0.8 °C or any time it was disconnected from the power supply.

Of course it is also possible to check the accuracy of the balance manually any time. You can choose between two options:

- Adjustment is started by pressing the -key three times. After successful adjustment the balance automatically returns to weighing mode.
- 2. Under menu item "P1 01 Calibration with internal weight" (see table below)

#### Procedure for adjustment:

Observe stable environment conditions. A warming-up time of ca. 1 hour for stabilisation is necessary.

#### Important!

During the adjustment process no objects should be on the weighing plate.

| Operator                                                                                               | Indication                                                                                                    |  |  |  |
|----------------------------------------------------------------------------------------------------|----------------------------------------------------------------------------------------------------|--|--|--|
| <ul> <li>⇒ Call up menu item "P1 Calibration "<br/>(see chapter 7.1)</li> <li>⇒ Press - key</li> </ul> | 2.02.05     Setup     13:47:56       P1 Calibration     P2     GLP       P3 Date/Time     P4 Readout       P5 R5-232     P6 Printouts       P7 Units     P8 Modes       P9 Globals     P9 Globals                                                                                                    |  |  |  |
| 01 Int. calibr Adjustment with internal weight                                                         |                                                                                                    |  |  |  |
| ⇒ Use the cursor (►) to select "01 Int. calibr. "                                                      | 31.01.05         Setup         13:47:56           P1 ▶01 ▶Int. calibr.         ********         function           02         Ext. calibr.         ********           03         User calibr.         ********           04         Calibr. test         ********           05         Weight. corr.         0.0           06         Auto calibr.         0'off           07         Auto cal. time         1'1 hour           08         Print report         1 on |  |  |  |
| Press the -key; the adjustment with internal weight is carried out.                                    | Calibration                                                                                                    |  |  |  |

| Ŷ  | After successful adjustment the balance<br>automatically returns to weighing mode.<br>In case of an adjustment error (e.g. objects on the<br>weighing plate) the display will show an error<br>message, repeat adjustment.                                                            | $\overbrace{}{[27.01.05]{}}^{(27.01.05)} \xrightarrow{\text{Weighing}} 13:47:56} \\ \overbrace{}{0.0000g} \\ 0\% \boxed{100\%}$ |  |  |  |  |  |
|----|----------------------------------------------------------------------------------------------------|----------------------------------------------------------------------------------------------------|--|--|--|--|--|
| 02 | Ext. Cal - Adjustment with an external weight Locked for verifiable appliances                                                                                                    |                                                                                                    |  |  |  |  |  |
| 03 | User cal. – locked for verifiable appliances                                                                                                    |                                                                                                    |  |  |  |  |  |
| 04 | Cal. test – not documented                                                                                                    |                                                                                                    |  |  |  |  |  |
| 05 | Weight corr. – locked for verifiable appliances                                                                                                    |                                                                                                    |  |  |  |  |  |
| 06 | Autom. cal. – locked for verifiable appliances                                                                                                    |                                                                                                    |  |  |  |  |  |
| 07 | Auto. Cal.time – locked for verifiable appliances                                                                                                    |                                                                                                    |  |  |  |  |  |
| 08 | Print report – printout of the adjustment data                                                                                                    |                                                                                                    |  |  |  |  |  |
| ₽  | Use the cursor (►) to select "08 "print report"                                                                                                    |                                                                                                    |  |  |  |  |  |
| ⇔  | <ul> <li>Press the  -key; the current menu item blinks.<br/>Use the arrow keys (see chapter 7.1) to save your settings</li> <li>Setup 13:47:56<br/>P11 01 Int. calibr.<br/>02 Ext. calibr.<br/>03 User calibr.<br/>04 Calibr. test<br/>05 Weight.corr.<br/>06 Auto calibr.</li> </ul> |                                                                                                    |  |  |  |  |  |
|    | <ul><li>0 Print report deactivated</li><li>1 Print report activated</li></ul>                                                                                                    | 08▶Print report 1 on                                                                                                    |  |  |  |  |  |
| ⇔  | Confirm with 🖾 -key                                                                                                    |                                                                                                    |  |  |  |  |  |
| ₽  | ⇒ When <b>print report</b> is activated you will receive a printout of your adjustment data after each adjustment (Ex.):                                                                                                    |                                                                                                    |  |  |  |  |  |
|    | *** Internal calibration report ***                                                                                                    |                                                                                                    |  |  |  |  |  |
|    | Calibr. : internal                                                                                                    |                                                                                                    |  |  |  |  |  |
|    | Diff : 0.0038 g                                                                                                    |                                                                                                    |  |  |  |  |  |
|    | Signature                                                                                                    |                                                                                                    |  |  |  |  |  |
|    |                                                                                                    |                                                                                                    |  |  |  |  |  |

| 7.3.1.1 | Calibration | (adjustment) | only for model | <b>KERN ALT 310</b> |
|---------|-------------|--------------|----------------|---------------------|
|---------|-------------|--------------|----------------|---------------------|

| Op  | perator                                                                                                    | indication                                                                                                    |
|-----|----------------------------------------------------------------------------------------------------|----------------------------------------------------------------------------------------------------|
| ① ① | Call up menu item " <b>P1 Calibration</b> "<br>(see chapter 7.1)<br>. Press <b> -</b> key                                                                                                    | 2.02.05     Setup     13:47:56       P1b Calibration     P2     GLP       P3     Date/Time       P4     Readout       P5     RS-232       P6     Printouts       P7     Units       P8     Modes       P9     Globals                                                                                                    |
| 01  | Int. cal Adjustment with internal weight                                                                                                    |                                                                                                    |
| 分   | Use the cursor (►) to select "01 Int. cal."                                                                                                    | 31.01.05         Setup         13:47:55           P1▶01▶Int. calibr.         ********         function           02         Ext. calibr.         ********           03         User calibr.         ********           04         Calibr. test         ********           05         Weight. corr.         0.0           06         Auto calibr.         0           07         Auto cal. time         1           08         Print report         1                                                                                                    |
| ⇔   | Press the 🖨 key; the adjustment with internal weight is carried out.                                                                                                    | Calibration                                                                                                    |
| ⇔   | After successful adjustment the balance<br>automatically returns to weighing mode.<br>In case of an adjustment error (e.g. objects on the<br>weighing plate) the display will show an error<br>message, repeat adjustment. | $\begin{array}{c ccccccccccccccccccccccccccccccccccc$                                                                                                    |
| 02  | Ext. Cal - Adjustment with an external weight                                                                                                    |                                                                                                    |
| ₽   | Use the cursor (►) to select " <b>02 Ext. cal."</b>                                                                                                    | 31.01.05         Setup         13:47:56           P1 ▶01         Int. calibr.         ********         function           02 ▶Ext. calibr.         *********         function           03         User calibr.         ********         function           04         Calibr. test         ********         function           05         Weight.corr.         0.0         0           06         Auto calibr.         0 off         0           07         Auto cal. time         1         1 hour           08         Print report         1 on         1 |
| ⇔   | Press 🖨 -key<br>Ensure that there are no objects on the weighing<br>plate.                                                                                                    | External Calbration<br>Clear the pan<br>[Enter]                                                                                                    |
|     | Press E-key: the display shows the measuring                                                                                                    | External Calbration<br>Weight measuring                                                                                                    |
|     | value of the adjusting weight.                                                                                                    | 05/01/04 Setup 10:12:45<br>External Calbration<br>Load weight 50.0 g<br>[Enter]                                                                                                    |

| -  |                                                                                                    |                                                                                                    |
|----|----------------------------------------------------------------------------------------------------|----------------------------------------------------------------------------------------------------|
| ⇔  | Now place the adjusting weight in the center of<br>the weighing plate, press the 🐨 -key. After<br>successful adjustment the system will<br>automatically return to the menu.<br>The 🐨 key can be used to cancel the<br>adjustment.<br>In case of an adjustment error or incorrect<br>adjusting weight an error message is displayed.<br>Repeat adjustment. | 05/01/04         Setup         10:12:45           External Calibration<br>Weight measuring           10:12:45           10:12:45           10:12:45           10:12:45           10:12:45           10:12:45           10:12:45           10:12:45           10:12:45           10:12:45           10:12:45           10:12:45           10:12:45           10:12:45           10:12:45           10:12:45           10:12:45           10:12:45           10:12:45           10:12:45           10:12:45           10:12:45           10:12:45           10:12:45           10:12:45           10:12:45           10:12:45           10:12:45           10:12:45           10:12:45           10:12:45           10:12:45           10:12:45           10:12:45           10:12:45 |
| 03 | User calibr. – user-defined adjusting weight                                                                                                    |                                                                                                    |
| ₽  | Use the cursor (►) to select " <b>03 User. cal."</b>                                                                                                    | Stup         13:47:56           P1 ▶01         Int. calibr.         ********           02         Ext. calibr.         ********           03▶User calibr.         ********         function           04         Calibr. test         ********           05         Weight. corr.         0.0           06         Auto calibr.         0 off           07         Auto cal. time         1.1 hour           08         Print report         1 on                                                                                                    |
| ₽  | Press -key; the display shows the measuring value of the adjusting weight. The first numeral of the displayed value blinks. You can modify it using the arrow keys.<br>After setting your new adjusting weight use the -key to confirm.                                                                                                    | User Calibration<br>Key in weight value [g]:<br>20.0000                                                                                                    |
| ⇒  | Ensure that there are no objects on the weighing plate. Press 🖼 -key                                                                                                    | User Calibration<br>Clear the pan<br>[Enter]                                                                                                    |
| ₽  | Press the 🖼 key; the display shows the measuring value you selected for the adjusting weight                                                                                                    | 05/01/04 Setup 10:12:45<br>User Calibration<br>Weight measuring<br>05/01/04 Setup 10:12:45<br>User Calibration<br>Load weight 50.0 g<br>[Enter]                                                                                                    |

| <ul> <li>Now place the adjusting weight in the center of the weighing plate, press the  -key. After successful adjustment the system will automatically return to the menu.</li> <li>The -key can be used to cancel the adjustment.</li> <li>In case of an adjustment error or incorrect adjusting weight an error message is displayed.</li> <li>Repeat adjustment.</li> </ul> | 05:01:04         Setup         10:12:45           User Calibration<br>Weight measuring         User Calibration<br>Weight measuring           31:01:05         Setup         13:47:55           P1 ▶01         Int. calibr.<br>02         Ext. calibr.<br>03 > User calibr.<br>04         14:47:55           03 > User calibr.<br>04         14:47:45         14:47:45           04         Calibr. test<br>05         0.0           06         Auto calibr.<br>08         0.0           08         Print report         1                                        |
|----------------------------------------------------------------------------------------------------|----------------------------------------------------------------------------------------------------|
| We recommend:<br>Carry out adjustment as close to the maximum load of<br>Information concerning the test weights is available at:                                                                                                    | the balance as possible.<br>http://www.kern-sohn.com                                                                                                    |
| <b>04 Calibration test</b><br>Here, deviation from the last adjustment is determino values are changed.                                                                                                    | ned. This is only a check, i.e.                                                                                                    |
| ⇒ Use the cursor (►) to select "04 Cal. test"                                                                                                    | 31.01.05         Setup         13:47:56           P1▶01         Int. calibr.         ********         function           02         Ext. calibr.         ********         function           03         User calibr.         ********         function           04         Calibr. test         ********         function           05         Weight.corr.         0.0         0           06         Auto calibr.         0 loff         0           07         Auto cal. time         1         1 hour           08         Print report         1         on |
| $\Rightarrow$ Press the $\square$ -key, the calibration test is started                                                                                                    | Calibration Calibration check                                                                                                    |
| ⇒ The result is displayed                                                                                                    | Calibration<br>Check results<br>Cal.: 180.1354<br>Act.: 180.1438<br>Diff.: - 0.0084                                                                                                    |
| 05 Weight corr. – not documented                                                                                                    |                                                                                                    |

| 06 | Automatic cali                                                 | bration                                                                                      |                                                                                                    |  |  |
|----|----------------------------------------------------------------|----------------------------------------------------------------------------------------------|----------------------------------------------------------------------------------------------------|--|--|
| ⇔  | Use the cursor                                                 | (►) to select "06 Autom. cal."                                                               | 31.01.05         Setup         13:47:56           P1▶01         Int. calibr.         *********           Fut calibr.         ********         fun ction        |  |  |
| ⇔  | Press the 🚡 -k                                                 | ey; the current menu item blinks.                                                            | 02 Ext calibr.<br>03 User calibr.<br>04 Calibr.test<br>05 Weight.corr.<br>06 ▶Auto calibr.<br>07 Auto cal.time<br>08 Print report<br>0 on                      |  |  |
| ⇔  | Use the 違 - or following setting                               | - key to choose between the<br>s:                                                            |                                                                                                    |  |  |
|    | 0 no                                                           | Autom. calibration locked                                                                    |                                                                                                    |  |  |
|    | 1 Temp.Autor                                                   | n. Calibration for a<br>Temperature change of 0.8 °C                                         |                                                                                                    |  |  |
|    | 2 Time Autom. Calibration after<br>a user-defined interval     |                                                                                              |                                                                                                    |  |  |
|    | 3 both                                                         | Autom. Calibration for a<br>Temperature change of<br>0.8 °C or after the<br>defined interval |                                                                                                    |  |  |
| ⇒  | Confirm with                                                   | -key                                                                                         |                                                                                                    |  |  |
| 07 | Auto cal. time                                                 | - Automatic calibration after a us                                                           | er-defined interval                                                                                                    |  |  |
| ⇔  | Use the cursor                                                 | (►) to select "07 Auto.cal.time"                                                             | 31.01.05 Setup 13:47:56<br>P1 ▶ 01 Int. calibr. ******** function                                                                                              |  |  |
| ⇔  | Press the 🖨 -k                                                 | ey; the current menu item blinks.                                                            | S. 02 Ext. calibr. ******** function<br>03 User calibr. ******** function<br>04 Calibr. test ******** function<br>05 Weight.corr. 0.0<br>06 Auto calibr. 01off |  |  |
| ⇔  | Use the arrow keys to enter a value between 1<br>and 12 hours. |                                                                                              |                                                                                                    |  |  |
| ⇔  | Confirm with                                                   | -key                                                                                         |                                                                                                    |  |  |

| 00 Drint report                                                                                                    |                                                                                                    |  |  |  |  |  |  |  |
|----------------------------------------------------------------------------------------------------|----------------------------------------------------------------------------------------------------|--|--|--|--|--|--|--|
|                                                                                                    |                                                                                                    |  |  |  |  |  |  |  |
| In this menu item you can activate the function for printin                                                                           | g your calibrating data                                                                                                    |  |  |  |  |  |  |  |
| ⇒ Use the cursor (►) to select "08 "print report"                                                                                     |                                                                                                    |  |  |  |  |  |  |  |
| <ul> <li>Press the  key; the current menu item blinks.</li> <li>Use the arrow keys (see chapter 7.1) to save your settings</li> </ul> | 31.01.05         Setup         13:47:56           P1 ▶01         Int. calibr.         *********         function           02         Ext. calibr.         *********         function           03         User calibr.         *********         function           04         Calibr.test         *********         function           05         Weight.corr.         0.0         off           06         Auto calibr.         0         off           07         Auto calibr.         1         hour |  |  |  |  |  |  |  |
| <ul> <li>0 Print report deactivated</li> <li>1 Print report activated</li> </ul>                                                      | 08 ▶Print report 1 on                                                                                                    |  |  |  |  |  |  |  |
| ⇒ Confirm with                                                                                                    |                                                                                                    |  |  |  |  |  |  |  |
| When print report is activated you will receive a prin<br>after each adjustment (Ex.):                                                | tout of your adjustment data                                                                                                    |  |  |  |  |  |  |  |
| *** Internal calibration report***<br>Calibr. : internal                                                                              |                                                                                                    |  |  |  |  |  |  |  |
| diff : 0,0038 g                                                                                                    |                                                                                                    |  |  |  |  |  |  |  |
| Name                                                                                                    |                                                                                                    |  |  |  |  |  |  |  |
| *** External calibration report ***                                                                                                   |                                                                                                    |  |  |  |  |  |  |  |
| Calibr. : external                                                                                                    |                                                                                                    |  |  |  |  |  |  |  |
| diff : -0,0624 g                                                                                                    |                                                                                                    |  |  |  |  |  |  |  |
| Name                                                                                                    | Name                                                                                                    |  |  |  |  |  |  |  |
| *** User calibration report***                                                                                                    | *** User calibration report***                                                                                                    |  |  |  |  |  |  |  |
| Calibr. : User calibration                                                                                                    |                                                                                                    |  |  |  |  |  |  |  |
| diff : -0,0003 g                                                                                                    |                                                                                                    |  |  |  |  |  |  |  |
| Name                                                                                                    |                                                                                                    |  |  |  |  |  |  |  |
|                                                                                                    |                                                                                                    |  |  |  |  |  |  |  |

#### 7.3.1.2 Verification

General:

According to the EU guideline 90/384/EEC balances must be verified officially if they are to be used as follows (legally regulated area):

- a) For commercial transactions if the price of goods is determined by weighing
- b) For the production of medicines in pharmacies as well as for analyses in the medical and pharmaceutical laboratory
- c) For official purposes
- d) For the production of finished packages

In case of doubt, please contact your local office of weights and measures.

#### Verification information

An EU qualification approval is available for those balances marked as appropriate for verification in the technical data. In the event that the balance is applied in an area subject to verification as described above, it must be officially verified and reverified at regular intervals.

Re-verification of a balance is carried out in compliance with the respective legal provisions of the states. The term of verification validity for balances in Germany, for example, is normally 2 years.

The legal provisions of the country of use are to be observed.

After verification the balance is sealed at the marked positions.

Verification of the balance is invalid without the seal.

Position of the seal:

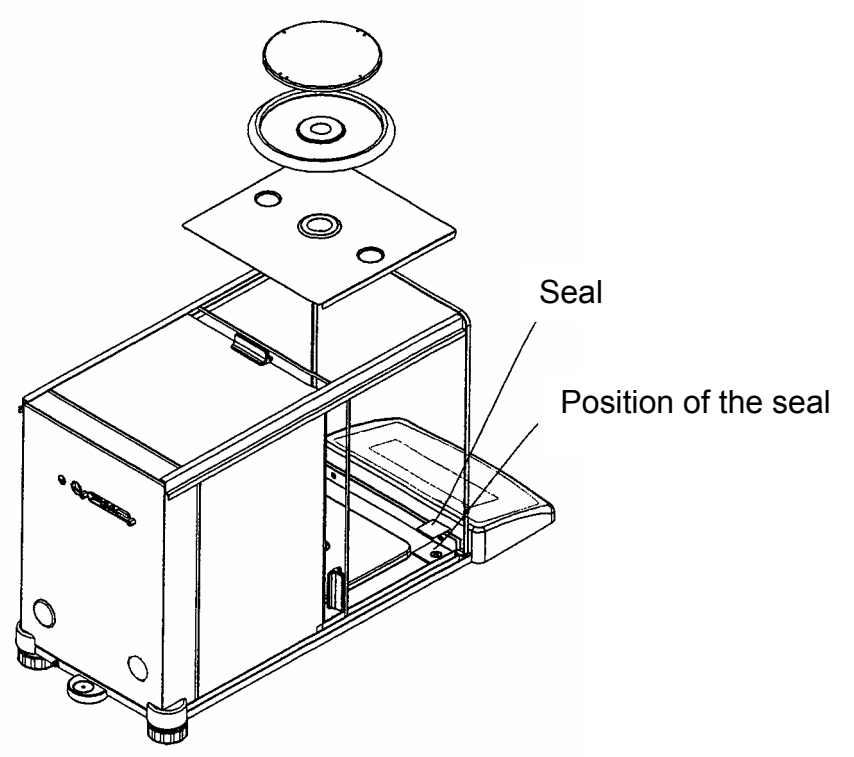

Balances with obligatory verification must be taken out of service if:

- The weighing result of the balance is outside the maximum limits of operating errors. Therefore load balance is regular intervals with known test weight (ca. 1/3 of the max. load) and compare with displayed value.
- The date for subsequent or periodical verification has passed.

#### 7.3.2 P2 GLP (Good laboratory practice)

Quality assurance systems require printouts of weighing results as well as of correct adjustment of the balance stating date and time and balance identification. The easiest way is to have a printer connected.

Definition of a standard log:

| Operator                                                                                                    | Indication                                                                                                    |
|----------------------------------------------------------------------------------------------------|----------------------------------------------------------------------------------------------------|
| <ul> <li>⇒ Call up menu item "P2 GLP" (see chapter 7.1)</li> <li>⇒ Press  -key</li> </ul>                                                                                                    | 20.02.05     Setup     13:47:56       P1 Calibration     P2PGLP       P3 Date/Time     P4 Readout       P5 RS-232     P6 Printouts       P7 Units     P8 Modes       P9 Globals     P9 Globals                                                                                                    |
| U1 User                                                                                                    |                                                                                                    |
| <ul> <li>⇒ Use the cursor (►) to select "01 User "</li> <li>⇒ Press the -key; the current menu item blinks.<br/>Use the arrow keys (see chapter 7) to enter user<br/>name or number (max. 8 characters).</li> </ul>      | 31.01.05         Setup         13:47:56           P2 ▶01▶User         Nowak           02 Project         WX/235           03 Time print         0           04 Date print         1           05 User print         1           06 Pojekt print         0           07 Id print         1           08 Last Cal Print         0                                                          |
| ⇒ Confirm with                                                                                                    |                                                                                                    |
| 02 Project                                                                                                    |                                                                                                    |
| <ul> <li>⇒ Use the cursor (►) to select "02 Project "</li> <li>⇒ Press the  -key; the current menu item blinks.<br/>Use the arrow keys (see chapter 7) to enter<br/>project name or number (max. 8 characters</li> </ul> | 31.01.05         Setup         13:47:56           P2 ▶01         User         Nowak           02▶ Project         WX/235           03         Time print         0           04         Date print         1           05         User print         1           06         Pojekt print         0           07         Id print         1           08         Last Cal Print         0 |
| ⇒ Confirm with                                                                                                    |                                                                                                    |
| All other settings (03 – 08) are carried out in the same way.                                                                                                    |                                                                                                    |

All settings that should be printed must be activated with "on".

Example 1: Settings

Print

Print

-----

10.429[0] g

| P2 | 03 | Printout time    | 1 | yes | Date            | : 18.01.05  |
|----|----|------------------|---|-----|-----------------|-------------|
| P2 | 04 | Printout date    | 1 | yes | Time            | : 10:41:05  |
| P2 | 05 | User printout    | 1 | yes | User            | : Miller    |
| P2 | 06 | Project printout | 1 | yes | Proiect:        | : AB/007    |
| P2 | 07 | ID printout      | 1 | yes | Balance no.     | : WL 041078 |
| P2 | 08 | Last cal. print  | 1 | yes |                 |             |
|    |    |                  |   |     | 18.01.05        | 07:48       |
|    |    |                  |   |     | Automatic calib | oration     |
|    |    |                  |   |     | Deviation.:     | 0.003[5] g  |

Example 2: Settings

| P2<br>P2<br>P2<br>P2 | 03<br>04<br>05<br>06 | Printout time<br>Printout date<br>User printout<br>Project printout | 0<br>1<br>1<br>0 | no<br>yes<br>yes<br>no | Date: 22/10/2004<br>User: Miller<br>Balance no.: 10 |
|----------------------|----------------------|---------------------------------------------------------------------|------------------|------------------------|-----------------------------------------------------|
| P2                   | 07                   | ID printout                                                         | 1                | yes                    | 13.0521 g                                           |
| P2                   | 08                   | Last cal. print                                                     | 0                | no                     |                                                     |

#### 7.3.3 P3 Date/time

In this menu item you can call up output and formatting of set date and time.

| Operator                                                                                 | indication                                                                                                    |
|------------------------------------------------------------------------------------------|----------------------------------------------------------------------------------------------------|
| <ul> <li>⇒ Menu item "P3 Date/time" (see chapter 7.1)</li> <li>⇒ Press → -key</li> </ul> | 20.02.05     Setup     13:47:56       P1 Calibration     P2 GLP     P3 Date/Time       P3 Date/Time     P4 Readout     P5 RS-232       P6 Printouts     P7 Units       P8 Modes     P9 Globals |
| 01 Date format                                                                           |                                                                                                    |
| ⇒ Use the cursor (►) to select "01 Date format"                                          | 29.12.04         Setup         13:47:56           P 3 ▶01▶ Date format         0 DA/MO/YR                                                                                                    |
| $\Rightarrow$ Press the 🖨 -key; the current menu item blinks.                            | 02 Time format 1 24 Std.<br>03 Time ******** Function<br>04 Date ******* Function<br>05 Disp. time 1 On                                                                                        |
| Use the  -key to choose between the following settings:                                  | 06 Disp. Date ' 1'On                                                                                                    |
| <ul><li>1 Month/Day/Year</li><li>0 Day/Month/Year</li></ul>                              |                                                                                                    |
| ⇒ Confirm with                                                                           |                                                                                                    |
| 02 Time format                                                                           |                                                                                                    |
| ⇒ Use the cursor (►) to select "02 Time format"                                          | 29.12.04 Setup 13:47:56<br>P3 ▶01 Date format 0 DA/MO/YR                                                                                                    |
| $\Rightarrow$ Press the $\square$ -key; the current menu item blinks.                    | 02▶Time format 1 24 Std.<br>03 Time ******** Function<br>04 Date ******* Function<br>05 Disp. time 1 On                                                                                        |
| ⇒ Use the  a -key to choose between the following settings:                              | 06 Disp. Date · 1·On                                                                                                    |
| <ul><li>0 24 hours</li><li>1 12 hours (PM/AM)</li></ul>                                  |                                                                                                    |
|                                                                                          |                                                                                                    |

| 03 | 03 Time                                                                                         |                                                                                                    |  |  |  |  |
|----|-------------------------------------------------------------------------------------------------|----------------------------------------------------------------------------------------------------|--|--|--|--|
| Ŷ  | Use the cursor (►) to select "03 Time"                                                          | 29.12.04         Sctup         13.47.56           P3 ▶01         Date format         0         DA/MO/YR           02         Time format         1         24 Std.           03▶ Time         ********         Function           04         Date         ********           05         Disp. time         1         On           06         Disp. Date         1         On                 |  |  |  |  |
| 仓仓 | Press 🖆 -key<br>Get to your selection with 😭 - or 🖼 - key                                       | 10/11/01         Setup         13:47:56           Hours         ▶         13           Minutes         47           Seconds         56                                                                                                    |  |  |  |  |
| ⇔  | Use the 🖨 -key to confirm your selection (e.g. hours), the current menu item blinks.            |                                                                                                    |  |  |  |  |
| ᡎ  | Use the 🖙 -key to increase the value, the 😭 -key to decrease.                                   |                                                                                                    |  |  |  |  |
| ⇔  | Use the 🖾 - and 🔚 -keys to select the place to be changed (the respective active place blinks). |                                                                                                    |  |  |  |  |
| ᡎ  | Use the 🖾 -key to confirm your selection (e.g. hours).                                          |                                                                                                    |  |  |  |  |
| ⇔  | To change minutes and seconds proceed in the same way.                                          |                                                                                                    |  |  |  |  |
| ⇒  | Confirm with 躍 -key                                                                             |                                                                                                    |  |  |  |  |
| 04 | Date                                                                                            |                                                                                                    |  |  |  |  |
| Ŷ  | Use the cursor (►) to select "04 Date"                                                          | 29.12.04         Sctup         13.47.56           P3 ▶01         Date format         0         DA/MO/YR           02         Time format         1         24 Std.           03         Time         ********         Function           04▶Date         ********         Function           05         Disp. time         1         On           06         Disp. Date         1         On |  |  |  |  |
| ⊳  | Press 🚡 -key                                                                                    | APRIL 2004         Setup         13:47:56           APRIL 2004         Year         ▶ 2004           Month         11           Day         10                                                                                                    |  |  |  |  |
| ⇔  | All other settings are the same as for entering time (03 Time).                                 |                                                                                                    |  |  |  |  |

| 05/06 Disp. time/date                                                                         |                                                                                                    |
|-----------------------------------------------------------------------------------------------|----------------------------------------------------------------------------------------------------|
| ⇒ Use the cursor (►) to select e.g. "05 Disp. time"                                           | 29.12.04 Setup 13:47:56<br>P3 b01 Date format 0 DAMO/VP                                                  |
| $\Rightarrow$ . Press the 🚰 -key; the current menu item blinks.                               | 02 Time format 1 24 Std.<br>03 Time ******** Function<br>04 Date ******** Function<br>05▶Disp. time 1 On |
| Use the  -key to choose between the following settings:                                       | 06 Disp. Date ' 1'On                                                                                     |
| <ul><li>0 Display of time/date deactivated</li><li>1 Display of time/date activated</li></ul> |                                                                                                    |
| ⇒ Confirm with □ key                                                                          |                                                                                                    |

#### 7.3.4 P4 Readout

| Operator                                                                                                    | indication                                                                                            |  |  |
|----------------------------------------------------------------------------------------------------|----------------------------------------------------------------------------------------------------|--|--|
| <ul> <li>⇒ Call up menu item "<b>P4 Readout</b>" (see chapter 7.1)</li> <li>⇒ Press  -key</li> </ul>                                | 20.02.05Setup13:47:56P1CalibrationP2GLPP3Date/TimeP4ReadoutP5RS-232P6PrintoutsP7UnitsP8ModesP9Globals |  |  |
| 01 Filter                                                                                                    |                                                                                                    |  |  |
| ⇒ Use the curser (►) to select "01 Filter"                                                                                          | 29.12.04 Setup 13:47:56                                                                               |  |  |
| $\Rightarrow$ Press the 🖨 -key; the current menu item blinks.                                                                       | 03 Autozero 1 On<br>04 Last digit 1 Always                                                            |  |  |
| ⇒ With the  and  - key you can select between the following adjustments:                                                            |                                                                                                    |  |  |
| <ol> <li>Very quiet and stable environment:<br/>Balance works very fast but is more<br/>sensitive to external influences</li> </ol> |                                                                                                    |  |  |
| $\downarrow$ $\downarrow$                                                                                                    |                                                                                                    |  |  |
| 5 Busy environment:<br>Balance works more slowly but is less<br>sensitive to outside influences                                     |                                                                                                    |  |  |
| ⇒ Confirm with                                                                                                    |                                                                                                    |  |  |

| 02 Disp. refresh                                                                                                    |                                                                                                    |  |  |  |
|----------------------------------------------------------------------------------------------------|----------------------------------------------------------------------------------------------------|--|--|--|
| ⇒ Use the cursor (►) to select "02 Disp. refresh"                                                                                                    | 29.12.04 Setup 13:47:56                                                                                                    |  |  |  |
| $\Rightarrow$ . Press the 🔚 -key; the current menu item blinks.                                                                                                    | P4▶ 01     Filter     5     Slowest.       02▶ Disp refresh     1   0.08 s       03     Autozero     1   O n       04     Last digit     1   Always |  |  |  |
| ⇒ With the  and  and  select between the following adjustments:                                                                                                    |                                                                                                    |  |  |  |
| 1 0.1 s                                                                                                    |                                                                                                    |  |  |  |
| $\downarrow$ $\downarrow$                                                                                                    |                                                                                                    |  |  |  |
| 5 0.5 s                                                                                                    |                                                                                                    |  |  |  |
|                                                                                                    |                                                                                                    |  |  |  |
| ⇒ Confirm with I -key                                                                                                    |                                                                                                    |  |  |  |
| 03 Autozero                                                                                                    |                                                                                                    |  |  |  |
| ⇒ Use the cursor (►) to select "03 Autozero"                                                                                                    | 29.12.04 Setup 13:47:56                                                                                                    |  |  |  |
| $\Rightarrow$ Press the $\square$ -key; the current menu item blinks.                                                                                                    | 02 Disp refresh 1 0.08 s<br>03 Autozero 1 On<br>04 Last digit 1 Always                                                                              |  |  |  |
| ⇒ With the and and a select between the following adjustments:                                                                                                    |                                                                                                    |  |  |  |
| 0 Deviations from the Zero display are<br>not automatically tared                                                                                                    |                                                                                                    |  |  |  |
| <ol> <li>Deviations from the Zero display are<br/>automatically tared.</li> </ol>                                                                                                    |                                                                                                    |  |  |  |
| ⇒ Confirm with I -key                                                                                                    |                                                                                                    |  |  |  |
| 04 Last digit                                                                                                    |                                                                                                    |  |  |  |
| ⇒ Use the cursor (►) to select "04 Last digit"                                                                                                    | 29.12.04 Setup 13:47:56<br>P4▶ 01 Filter 5 Slowest                                                                                                  |  |  |  |
| $\Rightarrow \text{ Press the }  Image of the state of the state of $ |                                                                                                    |  |  |  |
| ⇒ With the  and  - key you can select between the following adjustments:                                                                                                    |                                                                                                    |  |  |  |
| <ul><li>0 4 fractional digits.</li><li>1 All fractional digits</li></ul>                                                                                                    |                                                                                                    |  |  |  |
| ⇒ Save with 🖾 -key                                                                                                    |                                                                                                    |  |  |  |

#### 7.3.5 P5 RS-232

In this menu item you can save your settings for the interface.

| Operator                                                                                                    | indication                                                                                                    |  |
|----------------------------------------------------------------------------------------------------|----------------------------------------------------------------------------------------------------|--|
| <ul> <li>⇒ Call up menu item "P5 RS-232" (see chapter 7.1)</li> <li>⇒ Press  -key</li> </ul>                   | 20.02.05Setup13:47:56P1 CalibrationP2 GLPP3 Date/TimeP4 ReadoutP5 RS-232P6 PrintoutsP7 UnitsP8 ModesP9 Globals                                                                                                    |  |
| 01 – 10 Parameter selection                                                                                    |                                                                                                    |  |
| $\Rightarrow$ Use the cursor ( $\blacktriangleright$ ) to select your setting (01 – 10)                        | 29.12.04 Setup 13:47:56<br>P5 ▶01▶ Roud rate 2 9600                                                                                                    |  |
| Press the -key; the current menu item blinks.<br>Use the arrow keys (see chapter 7.1) to save your<br>settings | 02       Parity       0       none         03       Data bits       2       8 bits         04       Stop bits       1       1 bit         05       Handshake       0       none         06       Auto print       0       none         07       Inetrval       25,*       0.1 s         08       Print of stab       1       enabled |  |
| ⇒ Confirm with I -key                                                                                          |                                                                                                    |  |

#### 7.3.6 P6 Printouts

In this menu item you can select between 5 different types of data output:

| Operator                                                                                                    | indication                                                                                                    |
|----------------------------------------------------------------------------------------------------|----------------------------------------------------------------------------------------------------|
| <ul> <li>⇒ Call up menu item "P6 Printouts" (see chapter 7.1)</li> <li>⇒ Press  -key</li> </ul>                                                                                                    | 20.02.05     Setup     13:47:56       P1 Calibration     P2 GLP       P3 Date/Time     P4 Readout       P5 RS-232     P6P Printouts       P7 Units     P8 Modes       P9 Globals     P9 Globals                                                                                                    |
| 01 Printout No.                                                                                                    |                                                                                                    |
| <ul> <li>⇒ Use the cursor (►) to select your setting <ul> <li>"01 Printout No."</li> <li>⇒ Press the - key; the current menu item blinks.</li> </ul> </li> <li>⇒ With the - and - key you can select between the following adjustments: <ul> <li>0 standard</li> <li>1 printout 1</li> <li>↓ ↓</li> <li>4 printout 4</li> </ul> </li> </ul> | 29.12.04     Setup     13:47:56       P6 ▶01▶ Printout No.     0     Standard       02     Pr. 1 start     0       03     Pr. 1 stop     0       04     Pr. 2 start     0       05     Pr. 2 stop     0       06     Pr. 3 stop     0       07     Pr. 3 stop     0       08     Pr. 4 start     0       09     Pr. 4 stop     0       10     String 1     1       11     String 2     1       88     String 79     89       89     String 80     1 |
| $\Rightarrow$ Use the 🖀 -key to confirm your selection                                                                                                    |                                                                                                    |

#### 7.3.6.1 Standard-data output (0 standard)

Data output is carried out by actuating the **a**-key. Definition of the log header is executed in menu item **P2 GLP**<sup>\*</sup>. Example

| Date:    | 22/10/2004 | Date:    | 22/10/2004 |
|----------|------------|----------|------------|
| Time     | 13.04.23   | Time     | 13.16.49   |
| User:    | Mustermann | User:    | Mustermann |
| Project: | XW/456     | Project: | XW/456     |
|          | 0.008 g    | Balance: | 10         |
|          | -          | ?        | 62.685 g * |

\*: ? = instable measuring value

#### 7.3.6.2 User-defined data output (1 printout 1 $\leftrightarrow$ 4 printout 4)

Here you can define 4 different kinds of data output (printout 1 - 4).

 $\Rightarrow$  The content of the data output is defined as follows.

| First line | printout 1 start | 1, i.e. | text begins at line | 1 (string | 1) |
|------------|------------------|---------|---------------------|-----------|----|
|------------|------------------|---------|---------------------|-----------|----|

Last line **printout 1 stop - 20**, i.e. text ends at line 20 (string 20)

⇒ Text input per line is carried out via the arrow keys (see chapter 7.1) in the respective strings.

| string 1  | Start of text input |
|-----------|---------------------|
| string 20 | End of text input   |

During text input lines may overlap, e.g.:

| 1  |
|----|
| 40 |
| 20 |
| 40 |
|    |

Text input:

- Max. 640 characters
- 80 lines
- 8 characters per line
- $\Rightarrow$  After each line confirm your text input using the  $\square$  -key.
- After complete text input press the <sup>™</sup>/<sub>■</sub> -key; this is followed by an inquiry whether you want to save your setting.
- $\Rightarrow$  Use the **a** -key to confirm (see chapter 7.1).

Apart from flow text (characters, numbers and numerals) the following variables are stored in the menu:

| General variables |                                                                                                 |  |  |
|-------------------|-------------------------------------------------------------------------------------------------|--|--|
| %%                | Printout of 1 character "%"(i.e. in order to print out 1 character % two %% have to be entered) |  |  |
| %N                | Net weight                                                                                      |  |  |
| %d                | Current date                                                                                    |  |  |
| %t                | Current time                                                                                    |  |  |
| %i                | Balance ID-no.                                                                                  |  |  |
| %R                | Program no.                                                                                     |  |  |
| %P                | Project no.                                                                                     |  |  |
| %U                | User no.                                                                                        |  |  |
| %F                | Current function (operating mode)                                                               |  |  |
| %C                | Date and time of last adjustment                                                                |  |  |
| %K                | Type of last adjustment                                                                         |  |  |
| %I                | Deviation from last adjustment                                                                  |  |  |

| Print related variables |                                                                                                   |  |  |  |
|-------------------------|---------------------------------------------------------------------------------------------------|--|--|--|
| N.                      | Printout of 1 character " / "(i.e. in order to print out 1 character / two // have to be entered) |  |  |  |
| lc                      | CRLF (carriage return line feed) Beginning of line next line                                      |  |  |  |
| ١r                      | CR (carriage return) beginning of line                                                            |  |  |  |
| \ <i>n</i>              | LF (line feed) next line                                                                          |  |  |  |
| \t                      | Tabulator                                                                                         |  |  |  |
| ls                      | Next "string"                                                                                     |  |  |  |
| \0                      | End of data input                                                                                 |  |  |  |

| Variables in the various operating modes |                                                                 |                               |  |  |
|------------------------------------------|-----------------------------------------------------------------|-------------------------------|--|--|
| Variable                                 | Description                                                     | Mode of operation             |  |  |
| %W                                       | Reference quantity                                              | Parts counting                |  |  |
| %V                                       | Measuring value in number parts or in % (percent determination) |                               |  |  |
| %Н                                       | Lower limit                                                     | Weighing with tolerance range |  |  |
| %L                                       | Upper limit                                                     |                               |  |  |
| %Z                                       | Rated value                                                     | Dosing                        |  |  |
| %В                                       | Reference mass                                                  | Percent determination         |  |  |
| %A                                       | Sensibility                                                     | Dynamic weighing (Animal      |  |  |
| %b                                       | Median Value                                                    | weighing)                     |  |  |
| %I                                       | Method                                                          | Density determination         |  |  |
| %р                                       | Liquid                                                          |                               |  |  |
| %с                                       | Temperature                                                     |                               |  |  |
| %a                                       | Density liquid                                                  |                               |  |  |
| %v                                       | Sinker                                                          |                               |  |  |

| Variable for statistics |                              |  |  |
|-------------------------|------------------------------|--|--|
| %n                      | Number weighings             |  |  |
| %х                      | Median Value                 |  |  |
| %S                      | Sum of all measuring values  |  |  |
| %m                      | Min value                    |  |  |
| %М                      | Max value                    |  |  |
| %D                      | Difference min and max value |  |  |
| %s                      | Standard Deviation           |  |  |
| %r                      | Variance                     |  |  |

Variables are entered either directly via arrow keys or more comfortably in menu item **P6 "10 Pr. Edit"**.

## Examples for text input:

Example 1: Max mass can not exceed 11.250 g!

| Parameter No. | Text |   |   |   |   |   |   |   |
|---------------|------|---|---|---|---|---|---|---|
|               | 1    | 2 | 3 | 4 | 5 | 6 | 7 | 8 |
| 20 string 10  | М    | а | X |   | m | а | S | S |
| 21 string 11  |      | С | а | n |   | n | 0 | t |
| 22 string 12  |      | е | X | С | е | е | d |   |
| 23 string 13  | 1    | 1 |   | 2 | 5 | 0 |   | g |
| 24 string 14  |      | ! |   |   |   |   |   |   |
| 25 string 15  |      |   |   |   |   |   |   |   |

| Example 2: | Kern & Sohn | GmbH |
|------------|-------------|------|
|------------|-------------|------|

Datum: Zeit:

Gewicht:

\*\*\*\*\*Unterschrift:.....

\*\*\* Wägen mit Toleranzbereich\*\*\*

| Paramatar Nr. |               | Text |   |   |   |   |   |    |   |
|---------------|---------------|------|---|---|---|---|---|----|---|
|               | Parameter Mr. |      | 2 | 3 | 4 | 5 | 6 | 7  | 8 |
| 26            | string 16     | Κ    | е | r | n |   | & |    | S |
| 27            | string 17     | 0    | h | n |   | G | m | b  | Η |
| 28            | string 18     | ١    | С | D | а | t | u | m  | : |
| 29            | string 19     | %    | d | ١ | С | Ζ | е | i  | t |
| 30            | string 20     | :    | % | t | 1 | r | 1 | n  | G |
| 31            | string 21     | е    | ¥ | i | С | h | t | ۰. | % |
| 32            | string 22     | Ν    | ١ | С | ١ | С | * | *  | * |
| 33            | string 23     | *    | * | U | n | t | е | r  | S |
| 34            | string 24     | С    | h | r | i | f | t | :  |   |
| 35            | string 25     |      |   |   |   |   |   |    |   |
| 36            | string 26     |      |   | ١ | С | * | * | %  | F |
| 37            | string 27     | *    | * | * | * |   |   |    |   |

#### 7.3.7 P7 Weighing units

In this menu item you can activate various different weighing units (see chapter 1 "Technical data").

Switch into activated units by pressing the 🐷 - key several times.

| Operator                                                                                                    |                                                                            | indication                                                                                                    |
|----------------------------------------------------------------------------------------------------|----------------------------------------------------------------------------|----------------------------------------------------------------------------------------------------|
| <ul> <li>⇒ Call up menu item "P7 Units"</li> <li>⇒ Press  → -key</li> </ul>                                                                                                    | (see chapter 7.1)                                                          | 20.02.05Setup13:47:56P1CalibrationP2GLPP3Date/TimeP4ReadoutP5RS-232P6PrintoutsP7/UnitsP8ModesP9Globals                                                                                                    |
| 01 – 16 Parameter selection                                                                                                    |                                                                            |                                                                                                    |
| <ul> <li>⇒ Use the cursor (►) to select y</li> <li>⇒ Press the  -key; the current Use the arrow keys (see chap settings</li> <li>0 Weighing unit deactivated</li> <li>1 Weighing unit activated</li> </ul> | our setting <b>(01 – 16)</b><br>menu item blinks.<br>ter 7.1) to save your | 10/11/01     Setup     13:47:56       P7 ▶01▶ Grams     1 disabled       02     Miligrams     0 enabled       03     Carats     1 disabled       04     Pounds     0 enabled       05     Ounces     0 enabled       06     Ounces troy     1 disabled       09     Taels Hk.     0 enabled       10     Taels S.     0 enabled       11     Momms     0 enabled       12     Grains     0 enabled       13     Newtons     0 enabled       14     Tical     0 enabled       15     Custom factor     1.0 |
| ⇒ Use the a -key to confirm you                                                                                                    | ur selection                                                               |                                                                                                    |
| ⇒ Save (see chapter 7.1)                                                                                                    |                                                                            |                                                                                                    |

#### 7.3.8 P8 operating modes

See chapter 8.1

#### 7.3.9 P9 General functions

| Operator                                                                                              |                                                                                                    | indication                                                                                                    |  |  |
|----------------------------------------------------------------------------------------------------|----------------------------------------------------------------------------------------------------|----------------------------------------------------------------------------------------------------|--|--|
| <ul> <li>⇒ Call up menu item "<b>P9 Globals</b>" (see chapter 7.1)</li> <li>⇒ Press → -key</li> </ul> |                                                                                                    | 20.02.05Setup13:47:56P1 CalibrationP2 GLPP3 Date/TimeP4 ReadoutP5 RS-232P6 PrintoutsP7 UnitsP8 ModesP9PGlobals |  |  |
| 01 – 13 Parameter selec                                                                               | ction                                                                                                    |                                                                                                    |  |  |
| <ul> <li>⇒ Use the</li></ul>                                                                          | 29.12.04Setup13:47:56P9 01 ID setting<br>02 ID autoprint<br>03 Beep<br>04 Language<br>05 Backlight********Function<br>1 On<br>1 On<br>1 On<br>1 On<br>1 On<br>1 On<br>1 On<br>1 On<br>1 On<br>1 On<br>1 On<br>1 On<br>1 On<br>1 On<br>1 On<br>1 On<br>1 On<br>1 On<br>1 On<br>1 On<br>1 On<br>1 On<br>1 On<br>1 On<br>1 On<br>1 On<br>1 On<br>1 On<br>1 On<br>1 Screensaver<br>09 Balance ID<br>10 Software rev<br>11 Par. printout<br>12 Par. receive<br>13 Passwd. Prot.13:47:56<br>*******<br>1 On<br>1 On<br>0 Off<br>********<br>MXA0.40<br>********<br>Function |                                                                                                    |  |  |
| 01 ID setting                                                                                         | Entering a user code                                                                                                    |                                                                                                    |  |  |
| 02 ID Autoprint                                                                                       | User code can also be printed                                                                                                    | I                                                                                                    |  |  |
| 03 Веер                                                                                               | Tone on/off                                                                                                    |                                                                                                    |  |  |
| 04 Language                                                                                           | User guidance selectable in G                                                                                                    | German, English and Spanish                                                                                    |  |  |
| 05 Backlight                                                                                          | Back lighting of the display on                                                                                                    | /off                                                                                                    |  |  |
| 06 Contrast                                                                                           | Contrast of the display                                                                                                    |                                                                                                    |  |  |
| 07 Screensaver                                                                                        | Back lighting automatically sw<br>measuring value is reached (0                                                                                                    | vitches off as soon as a stable<br>Condition: Backlight on)                                                    |  |  |
| 08 Temperature                                                                                        | Temperature display                                                                                                    |                                                                                                    |  |  |
| 09 Balance ID                                                                                         | Balance identification no.                                                                                                    |                                                                                                    |  |  |
| 10 Software rev                                                                                       | Software issue                                                                                                    |                                                                                                    |  |  |
| 11 Par. Printout                                                                                      | Balance parameters are printe                                                                                                    | ed out                                                                                                    |  |  |
| 12 Par receive                                                                                        | not proved by documents                                                                                                    |                                                                                                    |  |  |
| 13 Password<br>protection                                                                             | Password protection                                                                                                    |                                                                                                    |  |  |
| $\Rightarrow$ Press the 🖾 -key; the                                                                   | ⇒ Press the  arrent menu item blinks.                                                                                                    |                                                                                                    |  |  |
| Activate / deactivate p                                                                               | parameter with 窟 - and 🐷 -key                                                                                                    | /                                                                                                    |  |  |
| ⇒ Confirm your selection                                                                              | n with 躍 -key                                                                                                    |                                                                                                    |  |  |

# 8 Operation Operating elements

• Display:

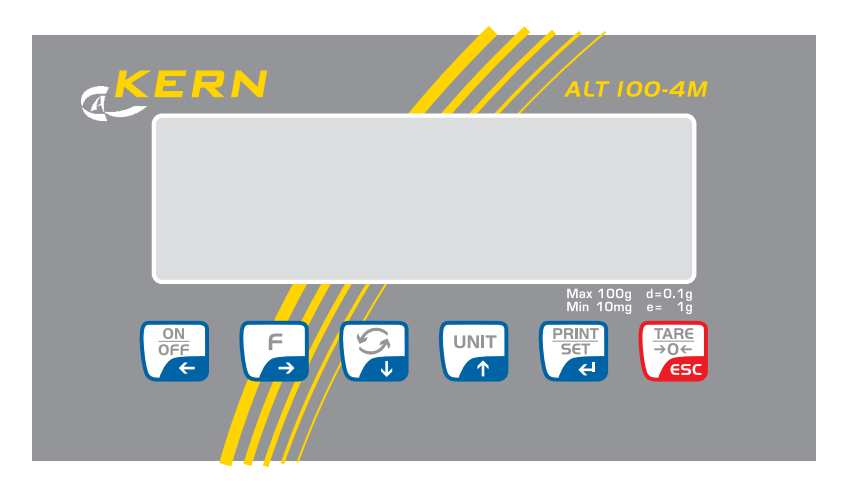

• Overview of display:

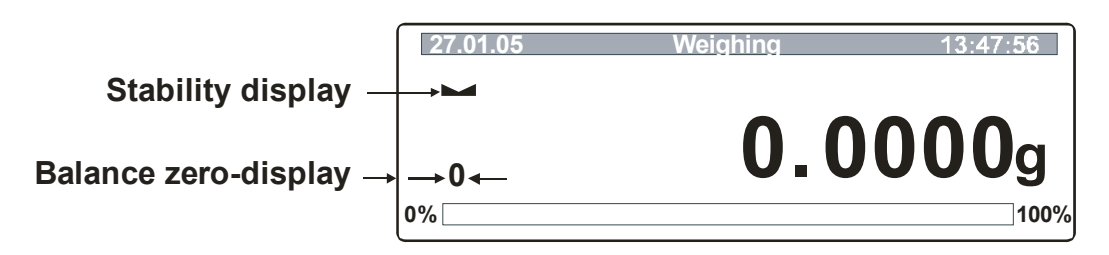

#### Balance zero-display:

If the balance does not show exactly zero although the pan scale is unloaded, press the  $\mathbb{Z}$ -key and the balance will be reset to zero. (Display [ $\rightarrow 0 \leftarrow$ ]).

#### Stability display:

If the display shows the stability display [  $\square$ ] the balance is in a stable status. When status is instable the [  $\square$ ] –display disappears.

#### Graphic display:

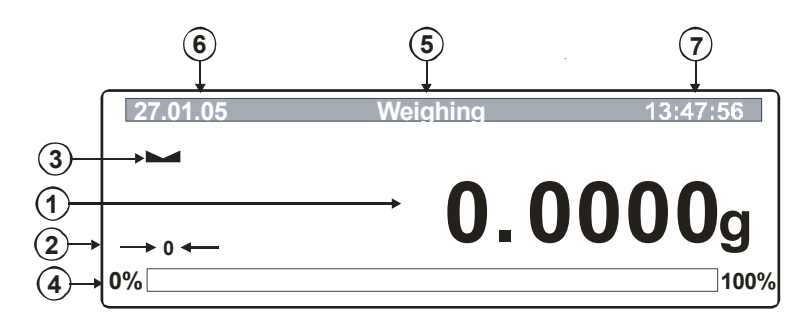

- 1. Weight display
- 2. Balance zero-display
- 3. Stability display
- 4. Capacity display
- 5. Mode of operation
- 6. Current date
- 7. Current time

#### • Overview of the keypad:

| Key           | Function                                                               |
|---------------|------------------------------------------------------------------------|
|               | Turn on/off                                                            |
| ÷             | Menu point to the left                                                 |
| F             | Access to user menu                                                    |
| $\rightarrow$ | Menu point to the right                                                |
|               | Option key into operating modes                                        |
|               | Decreasing the value for the selected numeral or number                |
|               | Parameter selection (cursor control downwards)                         |
|               | Switching between weighing units                                       |
|               | Parameter selection (cursor control upwards)                           |
|               | Increasing the value for the selected numeral or number                |
|               | Printout of the weighed value on an external appliance (printer or PC) |
| L L           | Confirm/save settings                                                  |
|               | • Tare                                                                 |
|               | Quit menu                                                              |
|               | Set weight display at zero                                             |

#### 8.1 Operating modes (P8 modes)

In this menu item you can activate/deactivate the following operating modes:

P8 01: Parts Counting P8 02: Check weighing P8 03: Filling P8 04: Percent weighing P8 05: Animal weighing P8 06: Density P8 07: Formulation P8 08: Statistics Some operating modes can be combined (e.g

Notice: Some operating modes can be combined (e.g. statistics/parts counting, statistics/percent determination). Further details are described in the respective chapters.

#### Activate/deactivate operating modes:

 $\Rightarrow$  In the main menu, call up menu item P8 "Operating mode" (see chapter 7.1)

 $\Rightarrow$  Press  $\square$  -key, the overview of the operating modes appears:

| 20.02.05 | Mode                      | 13:47:56   |
|----------|---------------------------|------------|
| P8 ▶01▶  | Parts Count               | 1 disabled |
| 02       | Checkweighing             | 0 enabled  |
| 03       | Filling                   | 1 disabled |
| 04       | Percont                   | 1 disabled |
| 05       | Animal                    | 0 enabled  |
| 06       | Density                   | 1 disabled |
| 07<br>08 | Formulation<br>Statistics | 0 enabled  |

- ⇒ Use the arrow keys (see chapter 7.1) to activate (1) or deactivate (0) the desired operating modes.
- $\Rightarrow$  Confirm your setting with the **b** -key.
- $\Rightarrow$  Save (see chapter 7.1)

All activated operating modes are now stored in a submenu (M0 – M8) and can be called up directly via the  $\bigcirc$  -key:

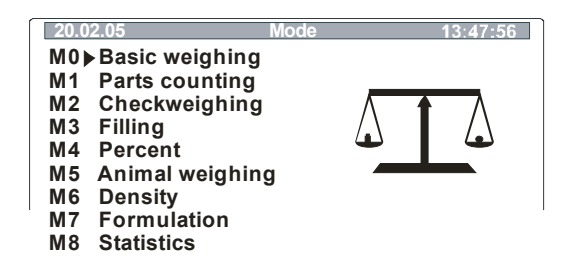

#### Moving in the operating mode:

- $\Rightarrow$  Press the  $\bigcirc$  -key
- ⇒ Use the cursor (►) to select your operating mode

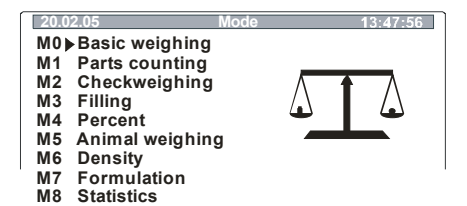

- $\Rightarrow$  Press the  $\square$  -key; the parameter selection appears
- ⇒ Use the cursor (►) to select parameter
- $\Rightarrow$  Press the  $\square$  -key; the current menu item blinks
- ⇒ Use the arrow keys (see chapter 7.1) to save your settings. All settings possible are described in the chapters of the respective operating mode
- $\Rightarrow$  Confirm your setting with the **b** -key
- Press again, the graphic display of the respective operating mode appears. You are now in the operating mode.

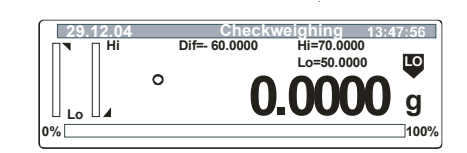

#### Return to weighing mode:

- ⇒ Press 🔏 -key
- ⇒ Cursor (►) to M0 Basic weighing

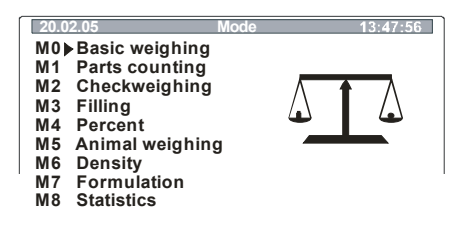

29.12.04

 $\Rightarrow$  Press the  $\square$  or the  $\square$  -key

#### 8.1.1 Simple weighing

| Operation:                                                                                                    | Display:   |
|----------------------------------------------------------------------------------------------------|------------|
| $\Rightarrow$ Use the $\square$ -key to turn on the balance.                                                   |            |
| or                                                                                                    |            |
| ⇒ Use the   → Lee to call up menu item "M0 Basic weighing"<br>(chapter 8.1)                                    |            |
| As soon as the weight display shows "0.000" your balance is ready for weighing                                 | 0,0000     |
| Put on items to be weighed; after stability time the measuring value is displayed.                             | 19.6879 g  |
| Pressing the a key you can switch to another weighing unit,<br>e.g. ct (see Chapter 7.4.6 "P7 Weighing units") | 98.4380 ct |
| ⇒ To turn off the balance press the  a-key                                                                     |            |

#### 8.1.1.1 Tare

The dead weight of any type of weighing container can be tared out by pressing a button, so that subsequent weighing procedures show the net weight of the items to be weighed.

|   | Operation:                                                                                                    | Display:  |
|---|----------------------------------------------------------------------------------------------------|-----------|
| ₽ | Use the 🖾-key to turn on the balance.                                                                                |           |
| ₽ | As soon as the weight display shows " <b>0.0000"</b> your balance is ready for weighing                              | 0.0000 g  |
| ₽ | Place items to be weighed on balance, the weighed value is displayed.                                                | 19.6879 g |
| ₽ | Press the Here to start the taring process.<br>The weight of the container is now saved internally.                  | 0.0000 g  |
| ₽ | Place the item to be weighed into the tare container. Now read the weight of the items to be weighed on the display. | 53.2587 g |

The taring process can be repeated any number of times, e.g. for several components for a mixture (add-on weighing).

The limit is reached when the whole weighing range is exhausted.

After removing the tare container the overall weight is displayed in the negative.

#### 8.1.1.2 Under floor weighing

Using under floor weighing allows weighing of objects that because of their size of shape cannot be placed on the pan scale.

Proceed as follows:

- Turn off balance.
- Open the closing lid at the bottom of the balance.
- **Carefully and completely** hook in the hook for under floor weighing.
- Place balance over an opening.
- Suspend the item to be weighed from the hook and carry out weighing.

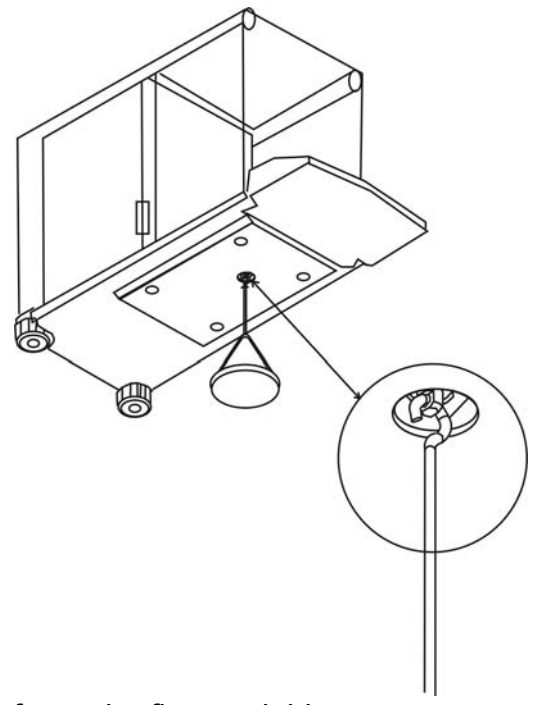

Fig. 1: Setting up balance for under floor weighing

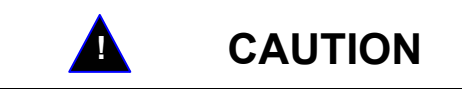

- Ensure that all suspended objects are stable enough to hold the desired items to be weighed securely (danger of breaking).
- Never suspend loads that exceed the stated maximum load (Max) (danger of breaking)

Always ensure that underneath the load there are no living beings or objects that might be damaged.

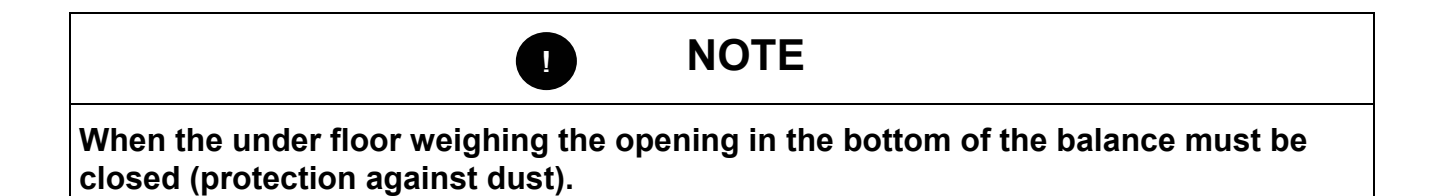

#### 8.1.2 Parts counting

Before the balance can count parts, it must know the average part weight (i.e. reference). This is either entered manually or determined by weighing. Proceed by putting on a certain number of the parts to be counted. The balance determines the total weight and divides it by the number of parts (the so-called reference quantity). Counting is then carried out on the basis of the calculated average piece weight. As a rule:

#### The higher the reference quantity the higher the counting accuracy.

#### Display overview for parts counting operation:

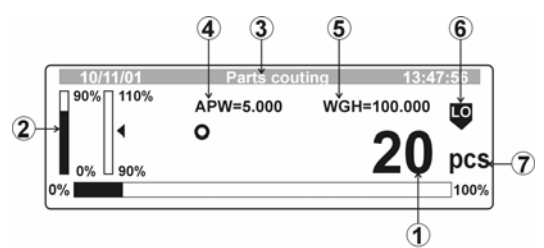

- 1. Number of all parts on the weighing plate
- 2. Weighing-in aid coarse/fine (only displayed for active dispensing)
- 3. Operating mode (status bar)
- 4. Reference weight
- 5. Weight of all parts on the weighing plate
- 6. Tolerance marker (only displayed for active tolerance weighing)

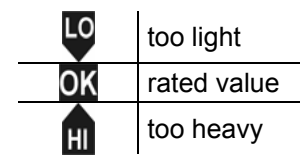

7. Display for parts counting operation

| Operator                                                                                                    | Indication                                                                                                    |
|----------------------------------------------------------------------------------------------------|----------------------------------------------------------------------------------------------------|
| ⇒ Call up operating mode "M1 Parts counting"<br>(see chapter 8.1)                                                                                    | 10/11/01 Modo 13/47/56<br>M0 Basic weighing<br>M1 Parts counting<br>M2 Checkweighing<br>M3 Filling                                                                                                    |
| ⇒ Press -key                                                                                                    | M4 Percent<br>M5 Animal weighing<br>M6 Density<br>M7 Statistics                                                                                                    |
| ⇒ Use the cursor (►) to select your setting (01 – 07)                                                                                                | Parts counting setup       M1▶01 Unit weight     ▶ 5.0000 g       02 Recall sample     03 Store sample       04 Checkweighting     ON       05 Filling     ON       06 Statistics     OFF       07 Run     OFF |
| 01 Unit weight – manual input of reference weight                                                                                                    |                                                                                                    |
| Press the -key; the current menu item blinks.<br>Use the arrow keys (see chapter 7.1) to enter the<br>reference weight for a unit. Confirm with -key |                                                                                                    |

| ₽         | Press 🖫 -key; the display changes into parts counting operation                                                                                                    | 10/11/01         Parts couling         19:47:56           90%         110%         APW=5.000         WGH=100.000         C           0%         0         0         pcs         0%                                                                                                    |
|-----------|----------------------------------------------------------------------------------------------------|----------------------------------------------------------------------------------------------------|
| 飰         | The balance is now in parts counting mode counting all units on the weighing plate                                                                                                    |                                                                                                    |
| 01        | Unit weight – determination of reference weight by we                                                                                                    | eighing                                                                                                    |
| Ŷ         | Press the 躇 -key; display changes to parts counting operation                                                                                                    | Parts counting setup         M1▶01 Unit weight       ▶ 5.0000 g         02 Recall sample       03 Store sample         04 Checkweighting       OFF         05 Filling       OFF         06 Statistics       OFF         07 Run       OFF                                                                                                    |
|           |                                                                                                    | 10/11/01         Parts continue         15/272/31           90%         10%         APW=5.000         WGH=100.000         Image: Continue           0%         0%         0         pcs         0%                                                                                                    |
| $\hat{T}$ | Press the a-key; select reference quantity (factory-<br>defined are quantities of 10, 20, 50,100, or freely<br>selectable), use the key to confirm                                                                                                    | Donesicontine     10       M1 № 01 № 01 Sample size     20       02 Sample size     20       03 Sample size     50       04 Sample size     100       05 Sample     0       PCS                                                                                                    |
| ⇒         | Place as many parts on the weighing plate as required<br>by the set reference quantity, confirm by pressing the<br>-key If you are using a weighing container first tare<br>your balance pressing the -key.                                                                                                    | Image: State of the second control of the second control of the second |
| ⇔         | Press -key<br>The (A) symbol in the display indicates that the<br>automatic reference optimization is turned on. Every<br>time more pieces are added the balance carries out<br>optimization automatically. It is not necessary to press<br>another key to start the optimization process. For each<br>reference optimization the average piece weight<br>(reference) is newly calculated. Since additional parts<br>increase the basis for the calculation the reference<br>becomes more exact. | 10/11/01 Parts countine 13/12/50<br>APW=5.000 WGH=85.000<br>0 17 pcs<br>0%                                                                                                    |
| ⇒         | Actuate the 🖨 -key. The reference quantity is saved under " <b>01 Unit weight</b> ".                                                                                                    | Parts couting setup       M1 ► 01 Unit weight     ► 5.0000 g       02 Recall sample       03 Store sample       04 Checkweighting       05 Filling       08 Statistics       07 Run                                                                                                    |
| ₽         | Press the 🖾 -key; the balance is now in parts counting mode counting all units on the weighing plate.                                                                                                    | 10/11/01 Parts counting 13:47:56<br>APW=5.000 WGH=85.000<br>0 17 pcs<br>0%                                                                                                    |

| 02       | Recall sample – call up a reference weight from the da                                                        | atabase                                                                                                    |  |
|----------|----------------------------------------------------------------------------------------------------|----------------------------------------------------------------------------------------------------|--|
| ⇔        | Use the cursor (►) to select " <b>02 Recall sample</b> "                                                      | Parts counting setup         M1 h 01 Unit weight       ▶ 5.0000 g         02 Recall sample       03 Store sample         03 Store sample       ON         04 Checkweighting       ON         05 Filling       ON         06 Statistics       OFF         07 Run       OFF         M1 h 01 Unit weight       5.0000 g         02 Recall sample       >                                                                 |  |
|          |                                                                                                    | 04 Checkweighting ON<br>06 Filling ON<br>06 Statistics OFF<br>07 Run                                                                                                    |  |
| ⇔        | Press the 🖾 -key; the sub-menu " <b>02 Recall sample</b> " will be displayed.                                 | Parts counting setup           M1 ▶ 02 ▶ 01▶, BBBB         01         1.5000         g           02         BBBB         02         0.4520         g           03         CCCC         03         1.0032         g                                                                                                    |  |
| ⇔        | Use the arrow keys to select the desired reference weight                                                     | 49 AAAA 49 0.0015 g<br>50 AAAA 50 2.0300 g                                                                                                    |  |
| ⇔        | Use the 🖾 -key to confirm; the selected reference weight appears under " <b>01 Unit weight</b> ".             | Parts counting setup       M1 ► 01 Unit weight     1.0032 g       02 Recall sample     ►       03 Store sample     ►       04 Checkweightling     ON       05 Filling     ON       06 Statistics     OFF       07 Run     OFF                                                                                                    |  |
| ₽        | Press the 🐷 -key; the balance is now in parts counting mode counting all units on the weighing plate.         | 0111/01 Parts counting 13:47:56<br>APW=5.000 WGH=85.000<br>0 17 pcs<br>0%                                                                                                    |  |
| 03       | Store sample – Saving a reference weight in the datab                                                         | oase                                                                                                    |  |
| Th<br>da | e reference weight stored in menu item " <b>01 Unit weight</b> " o<br>tabase as follows (max. 200 Parameter): | can be saved in the                                                                                                    |  |
| ₽        | Use the cursor (►) to select " <b>03 Store sample</b> "                                                       | Etres countine statuo<br>M1 № 01 Unit weight ► 5.0000 g<br>03 Store sample<br>04 Checkweighting ON<br>05 Filling ON<br>06 Statistics OFF<br>07 Run                                                                                                    |  |
|          |                                                                                                    | E2nts.countine sctup<br>M1 ≥ 01 Unit weight 5.0000 g<br>03 Recall sample<br>03 Store sample ►<br>04 Checkweighting ON<br>05 Filling ON<br>06 Statistics OFF<br>07 Run                                                                                                    |  |
| ₽        | Press the 🖨 -key; the sub-menu " <b>03 Store sample</b> " will be displayed.                                  | Darts counting setup           M1 ► 02 ► 01►, BBBB         01         1.5000         g           02         BBBB         02         0.4520         g           03         CCCC         03         1.0032         g           03         CCC         03         1.0032         g           1         49         AAAA         49         0.0015         g           50         AAAA         50         2.0300         g |  |
| Ŷ        | Use the arrow keys (泽 or 🐨) to select parameter no.                                                           | Parts counting setup           M1 ► 03 ► 01         BBBB         01         1.5000         g           02         BBBB         02         0.4520         g           03<                                                                                                    |  |

| <ul> <li>Press the  -key; use the arrow keys to enter parameter name (max. 10 characters)</li> </ul>       | Parts counting setup           M1 ▶ 03 ▶ 01         BBBB 01         1.5000         g           03 ⊨ 88B 80         1.0032         g           03 ⊨ 88B 80         1.0032         g           04 ⊨ 5000         4         1.0000         g           04 ⊨ 5000         1.0000         g           04 ⊨ 5000         1.0000         g           04 ⊨ 5000         1.0000         g           10000         1.0000         g           10000         1.0000         g           10000         1.0000         g           10000         1.0000         g           10000         1.0000         g           10000         1.0000         g           10000         1.0000         g           10000         1.0000         g           10000         1.0000         g           10000         1.0000         g           10000         1.0000         1.0000           10000         1.0000         1.0000           10000         1.0000         1.0000           10000         1.0000         1.0000           100000         1.00000         1.0000 |
|----------------------------------------------------------------------------------------------------|----------------------------------------------------------------------------------------------------|
| $\Rightarrow$ Use the 🖾 -key to confirm, the blinking stops                                                | Ports counting stup         I         1,5000         g           01         BBBB         02         0.4520         g           03         BBBB         03         1.0032         g           04 <sup>+</sup> DDDD         04         1.0000         g           1         1         1.0000         g           1         1         1.0000 </td                   |
| ⇒ Press the                                                                                                | Darts counting setup       M1 ► 01 Unit weight     5.0000 g       02 Recall sample     ►       03 Store sample     ►       04 Checkweightting     ON       05 Statistics     OFF       07 Run     OFF                                                                                                    |
| 04 Checkweighing                                                                                           |                                                                                                    |
| The combination parts counting / checkweighing allows you to reference weight is within your set tolerance | o check whether your                                                                                                    |
| <ul> <li>⇒ Use the cursor (►) to select the "04 Checkweighing "</li> <li>⇒ Press  -key</li> </ul>          | Parts counting setup         M1 ▶ 01 Unit weight       5.0000 g         02 Recall sample       03 Store sample         04 Checkweighting       on         05 Filling       OFF         06 Statistics       OFF         07 Run       OFF                                                                                                    |
| $\Rightarrow$ Press the $\blacksquare$ -key; the current menu item blinks.                                 | Parts counting setup Checkweighing                                                                                                    |
| Activate operating mode "Checkweighing" via the arrow keys                                                 | M1 •04 • 01 Checkweighing • TAK<br>02 Low limit 0<br>03 High limit 0                                                                                                    |
| ⇒ Set tolerance limits                                                                                     |                                                                                                    |
| ⇒ Confirm with I -key                                                                                      |                                                                                                    |
|                                                                                                    |                                                                                                    |

| 05 Filling                                                                                                    |                                                                                                    |  |  |
|----------------------------------------------------------------------------------------------------|----------------------------------------------------------------------------------------------------|--|--|
| The combination of parts counting /filling allows your to set a target quantity.                                                                                                  |                                                                                                    |  |  |
| <ul> <li>⇒ Use the cursor (►) to select the "05 Filling"</li> <li>⇒ Press  -key</li> </ul>                                                                                        | Parts counting soup         M1 ▶ 01 Unit weight       5.0000 g         02 Recall sample         03 Store sample         04 Checkweighting       on         05 Filling       on         06 Statistics       OFF         07 Run       OFF                                              |  |  |
| <ul> <li>⇒ Press the  → -key; the current menu item blinks.</li> <li>⇒ Activate operating mode "Filling" via arrow keys</li> <li>⇒ Enter value for the target quantity</li> </ul> | Parts counting setup ► Filling<br>M1 ► 05 ► 01 Filling ► OFF<br>02 Target weight 0 PCS                                                                                                    |  |  |
| ⇔ Confirm with                                                                                                    |                                                                                                    |  |  |
| ⇒ Press the                                                                                                    | Parts counting setup         M1▶01 Unit weight       5.0000 g         02 Recall sample       03 Store sample         03 Store sample       04 Checkweighting         04 Checkweighting       on         05 Filling       on         06 Statistics       OFF         07 Run       OFF |  |  |
| 06 Statistics                                                                                                    |                                                                                                    |  |  |
| When combining parts counting /statistics the displayed value -key.                                                                                                    | e is accepted by pressing the                                                                                                    |  |  |
| <ul> <li>⇒ Use the cursor (►) to select "06 Statistics"</li> <li>⇒ Press -key</li> </ul>                                                                                          | Data counting actuo       M1 01 Unit weight     5.0000 g       02 Recall sample       03 Store sample       04 Checkweighting     ON       05 Filling     ON       06 Statistics     > OFF       07 Run     > OFF                                                                    |  |  |
| $\Rightarrow$ Press the $\blacksquare$ -key; the current menu item blinks                                                                                                    | Ports counting source Statistics<br>M1 > 06 > 01 Statistics > OFF<br>02 Results<br>03 Clear                                                                                                    |  |  |
| ⇒ Use the cursor (►) to select "03 Clear"                                                                                                    | Ports countine setur ≽Statistics<br>M1 > 06 > 01 Statistics OFF<br>05 Clear >                                                                                                    |  |  |
| Press the  → -key; data will be deleted                                                                                                    | Parts counting setur Statistics<br>Clear statistics ?                                                                                                    |  |  |
| ➡ Confirm with I -key                                                                                                    | Darts counting source Statistics<br>M1 > 06 > 01 Statistics OFF<br>02 Results<br>03 Clear ►                                                                                                    |  |  |
| <ul> <li>⇒ Use the cursor (►) to select 01 Statistics</li> <li>⇒ Press  -key</li> </ul>                                                                                           | Parts counting setur ≽Statistics<br>M1 ▶ 06 ▶ 01 Statistics ➤ OFF<br>02 Results<br>03 Clear                                                                                                    |  |  |
| Activate operating mode "Statistics" with the arrow keys;<br>press the  → -key to confirm                                                                                         | Parts counting setur >Statistics<br>M1 > 06 > 01 Statistics > ON<br>0 Clear                                                                                                    |  |  |

| ⇒ Press the a -key; return to menu                                                                                                    | Date counting setup       M1+01 Unit weight     5.0000 g       02 Recall sample       03 Store sample       04 Checkweighting       05 Filling       0N       06 Statistics       07 Run                 |
|----------------------------------------------------------------------------------------------------|----------------------------------------------------------------------------------------------------|
| Press the B -key; the balance is now in parts counting mode                                                                                                    | 10/11/01         Parts couting         13:47:56           90%         110%         N=0         WGH=100.000         €           0%         0         0         pcs           0%         100%         100% |
| <ul> <li>After each measuring (stable measuring value) press the</li> <li>-key; the displayed value will be saved and added to the saved number of values (N).</li> </ul> | 10/11/01         Parts couting         13:47:56           90%         N=10         APW=5.000         WGH=100.000         €           0%         0         0         pcs         0%                       |
| <ul> <li>⇒ Calling up the statistic results after e.g. 10<br/>measurements (N=10)</li> <li>Use the</li></ul>                                                              | Ebits countine state       M1 + 01 Unit weight     ► 5.0000 g       02 Recall sample       03 Store sample       04 Checkweighting       08 Filling       08 Statistics       07 Run                     |
| ⇒ Use the cursor (►) to select "06 Statistics"                                                                                                    | Exts contine setup       M1 ► 01 Unit weight     5.0000 g       02 Recall sample       03 Store sample       04 Checkweighting       05 Filling       08 Statistics       07 Run                         |
| ⇒ Confirm with                                                                                                    | Interconnections setue ► tatistics<br>M1 ► 06 ► 01 Statistics ► ON<br>02 Results<br>03 Clear                                                                                                    |
| ⇒ Use the cursor (►) to select "02 Results"                                                                                                    | Rdrts.counting sctup >statistics<br>M1 ▶ 06 ▶ 01 Statistics ON<br>0 Clear                                                                                                    |
| Use the -key to confirm; the display will show your statistical results.                                                                                                  | Parts counting setup ≪italistics       N=10     SUM=40       MIN=4     MAX=5       D=1       SDV=2     RDV=52.7                                                                                          |

⇒ By actuating the → -key you can print your statistical results on a connected printer (see example).

| N       : 10       Image: Number of weighing proc.         SUM: 40       pcs       Image: Total of all weight values         X       : 4       pcs       Average Value         MIN : 4       pcs       Smallest value         MAX: 5       pcs       Largest value         D       : 1       pcs       MAX – MIN         SDV : 2       pcs       Standard Deviation         RDV : 52,7       %       Variance |                                                                                                    |  |
|----------------------------------------------------------------------------------------------------|----------------------------------------------------------------------------------------------------|--|
| ⇒ Press <sup>ME</sup> / <sub>44</sub> -key Statistics ON<br>02 Results →<br>03 Clear                                                                                                    |                                                                                                    |  |
| $\Rightarrow$ Use the 躇 -key to return to the sub-menu                                                                                                    | Parts counting setup       M1 ▶ 01 Unit weight     5.0000 g       02 Recail sample     03 Store sample       04 Checkweighting     ON       05 Filling     ON       06 Statistics     ▶ ON       07 Run     07 Run |  |
| 06 Run                                                                                                    |                                                                                                    |  |
| Parameter selection " <b>M1 07 RUN</b> " (confirm with 🖾 -key) will take you directly into parts counting mode.                                                                                                    |                                                                                                    |  |

# 8.1.2.1 Printout data output Standard data output:

| Key          | Indication                                                                                                    | GLP Parameters                                                                                                    | Data output                                                                                                    |
|--------------|----------------------------------------------------------------------------------------------------|----------------------------------------------------------------------------------------------------|----------------------------------------------------------------------------------------------------|
| PRINT<br>SET | I20.1.05         Parts counting         13.47:56           APW=5.000         WGH=100.000         0           O         17 pcs         170% | P2 03 time printout0: nP2 04 date printout0: nP2 05 user printout.0: nP2 06 project printout 0: nP2 07 printout Id0: nP2 08 cal printout.0: n                                | 0<br>0<br>0<br>0<br>0<br>0<br>0                                                                                                  |
|              | Parts counting         13/2/15C           APW=5.000         WGH=100.000           O         177 pcs           0%         100%              | P2 03 time printout 1: ye<br>P2 04 date printout 1: ye<br>P2 05 user printout. 1: ye<br>P2 06 project printout 1: ye<br>P2 07 printout Id 1: ye<br>P2 08 cal printout. 1: ye | s Date: 16/01/2004<br>s Time 13:12:30<br>s User: Mustermann<br>s Project: Checking.<br>s Weight: 1111111<br>Last adjustment:<br> |
|              |                                                                                                    |                                                                                                    | 17 pcs                                                                                                    |

## User-defined data output

| Key                | Indication | Variable selection                                                                                                    | Data output                                                                                                    |
|--------------------|------------|----------------------------------------------------------------------------------------------------|----------------------------------------------------------------------------------------------------|
| PRINT<br>SET<br>¢J | СССС 1.25  | %d;<br>%t;<br>%i;<br>%R;<br>%P;<br>%U;<br>%V;<br>%V;<br>%N;<br>%W;<br>%S;<br>%m;<br>%M;<br>%D;<br>%S;<br>%r;<br>%C;<br>%K;<br>%I; | 17/01/2004<br>08:16:09<br>11111111<br>MBA 0.01<br>Checking.<br>Mustermann.<br>quantity<br>15 pcs<br>15.048 g<br>5.30000 g<br>13<br>15 pcs<br>15 pcs<br>15 pcs<br>15 pcs<br>15 pcs<br>15 pcs<br>15 pcs<br>2 pcs<br>0 pcs<br>0.00 %<br>16/01/2004 13:02<br>External adjustment:<br>0.01 g |

#### 8.1.3 Checkweighing (Weighing with tolerance range)

#### Overview of display:

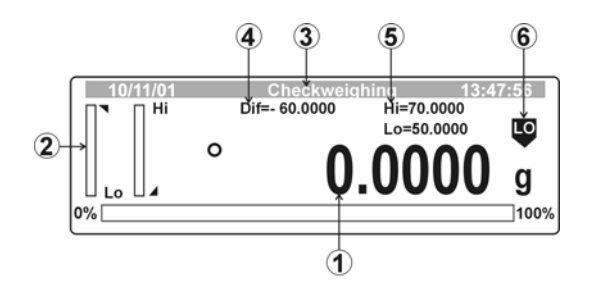

- 1. Current weight display
- 2. Weighing-in aid coarse/fine
- 3. Mode of operation
- 4. Rated value
- 5. Upper limit (Hi), lower limit (Lo)
- 6. Tolerance marker

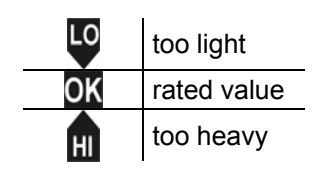

| Operator   |                                                                                                    | indication                                                                                                    |  |
|------------|----------------------------------------------------------------------------------------------------|----------------------------------------------------------------------------------------------------|--|
| ⇔          | Call up operating mode " <b>M2 Checkweighing</b> " (see chapter 8.1)                                                                                                    | 10/11/01 Mode 13/47/50<br>M0 Basic weighing<br>M1 Parts counting<br>M2 + Checkweighing<br>M3 Filling III G III                                                                            |  |
| ⇒          | Press 🖾 -key                                                                                                    | M4 Percent<br>M5 Animal weighing<br>M6 Density<br>M7 Statistics                                                                                                    |  |
| 01         | 01 - 02 low/high limit – Enter limiting values                                                                                                    |                                                                                                    |  |
| ₽          | Use the cursor (►) to select "01 Lower limit or 02 upper limit"                                                                                                    | Implementation         Setup           M2 P 01 Low limits         > 0.0000 g           02 Filiph limits         0.0000 g           03 Statistics         OFF           04 Run         OFF |  |
| $\uparrow$ | Press the 🖨 -key; the current menu item blinks.<br>Use the arrow keys (see chapter 7.1) to enter limiting<br>values and confirm with the 🛱 -key.<br>Remark: At first set parameter 02 high limit. |                                                                                                    |  |
| ⇔          | Use the cursor (►) to select <b>04 Run</b> and confirm with the 🖀 -key                                                                                                    | Checkweighing setup<br>M2 + 01 Low limits 0.0000 g<br>02 High limits 0.0000 g<br>03 Statistics OFF<br>04 Run                                                                              |  |

| ₽              | The balance is now in "Weighing with tolerance range" mode                                        | $\begin{tabular}{ c c c c c c } \hline 10'11'01 & Checkweighing & 13:47:56 \\ \hline & Dif=-60.0000 & Hi=70.0000 & C \\ \hline & & 0.00000 & g \\ \hline & & 0.00000 & g \\ \hline & 0.00000 & g \\ \hline & 0.00000 & g \\ \hline & 0.0000 & g \\ \hline & 0.00000 & g \\ \hline & 0.0000 & g \\ \hline & 0.0000 & g \\ \hline & 0.0000 & g \\ \hline \hline & 0.0000 & g \\ \hline \hline & 0.0000 & g \\ \hline & 0.0000 & g \\ \hline \hline & 0.0000 & g \\ \hline \hline & 0.0000 & g \\ \hline & 0.0000 & g \\ \hline \hline & 0.0000 & g \\ \hline \hline & 0.0000 & g \\ \hline \hline & 0.0000 & g \\ \hline \hline & 0.0000 & g \\ \hline \hline \hline & 0.0000 & g \\ \hline \hline \hline & 0.0000 & g \\ \hline \hline \hline \hline & 0.0000 & g \\ \hline \hline \hline \hline & 0.0000 & $ |
|----------------|---------------------------------------------------------------------------------------------------|----------------------------------------------------------------------------------------------------|
| ⇔              | Put on goods to be weighed, tolerance control is started                                          | 10/11/01 Checkweighing 13:47:56<br>Dif=- 4.9972 Hi=70.0000 Dis<br>Lo=50.0000 Dis<br>555.0028 g<br>0%                                                                                                    |
|                |                                                                                                   |                                                                                                    |
| 03             | Statistics- Combination checkweighing/statistics                                                  |                                                                                                    |
| <b>03</b><br>⇒ | Statistics- Combination checkweighing/statistics<br>Use the cursor (►) to select "03 Statistics", | Checkweighing setup<br>M2 ► 01 Low limits ► 0.0000 g<br>02 High limits 0.0000 g<br>03 Statistics OFF<br>04 Run                                                                                                    |

## 8.1.4 Filling Display overview for filling operation:

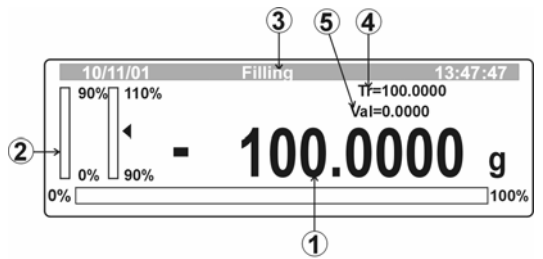

- 1. Residual filling quantity
- 2. Weighing-in aid coarse/fine
- 3. Mode of operation
- 4. Target weight
- 5. Present weight of sample

| Op        | perator                                                                                                    | indication                                                                                                    |
|-----------|----------------------------------------------------------------------------------------------------|----------------------------------------------------------------------------------------------------|
| Ŷ         | Call up operating mode <b>"M3 Filling</b> " (see chapter 8.1)                                                         | MO Basic weighing<br>M1 Parts counting<br>M2 Checkweighing<br>M3 Filling                                                                                  |
| ⇔         | Press 🚡 -key                                                                                                    | M4 Percent<br>M5 Animal weighing<br>M6 Density<br>M7 Statistics                                                                                           |
| $\hat{T}$ | Use the cursor (►) to select <b>01 Target weight</b>                                                                  | Filling setup       M3 № 01 Target weight       02 Statistics       03 Run                                                                                |
| ₽         | Press the 🖨 -key; the current menu item blinks.<br>Use the arrow keys (see chapter 7.1) to enter the<br>target value. |                                                                                                    |
| ₽         | Confirm with 🖾 -key                                                                                                   |                                                                                                    |
| ₽         | Use the cursor (►) to select <b>03 Run</b> and confirm with the 🐨 -key; the balance is now in Filling mode            | 10/11/01 Filling 13/17/56<br>90% 110% Tr=100.0000<br>10% 90% 100.00000 g<br>0%100%                                                                        |
| 02        | Statistics combination Filling/statistics                                                                             |                                                                                                    |
| ₽         | Use the cursor (►) to select "02 Statistics"                                                                          | Filling setup       M3 ≥ 01 Target weight       02 Statistics       03 Run                                                                                |
| ₽         | All further steps are the same as for the combination parts count/statistics (chapter 8.1.2)                          | $\begin{bmatrix} 10/11/01 & \text{Filling} & 13:47:56 \\ 100\% & \text{Tr=100.0000} \\ 100\% & 1000.0000 \\ 0\% & 1000.0000 \\ 0\% & 100\% \end{bmatrix}$ |

#### 8.1.5 Percent determination

Percent determination allows weight display in percent, in relation to a reference weight

#### Display overview for percent determination operation:

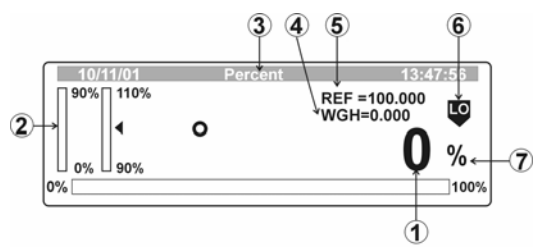

- 1. % deviation to reference weight
- 2. Weighing-in aid coarse/fine (only displayed for active dispensing)
- 3. Mode of operation
- 4. Present weight of sample
- 5. Reference weight
- 6. Tolerance marker (only displayed for active tolerance weighing)
- 7. Percent determination mode

| Operator                                                                                                    | indication                                                                                                    |
|----------------------------------------------------------------------------------------------------|----------------------------------------------------------------------------------------------------|
| <ul> <li>⇒ Call up operating mode "M4 Percent" (see chapter 8.1)</li> <li>⇒ Press  → -key</li> </ul>                                                                       | 10/11/01     Mode     13/17/56       M0     Basic weighing     M1       M1     Parts counting     M2       M2     Checkweighing     M3       M3     Filling     M4+ Percent       M5     Animal weighing     M6       M6     Density     M7       Statistics     M3     M3 |
| 01 Reference – Numeric entry of the reference weight                                                                                                    |                                                                                                    |
| ⇒ Use the cursor (►) to select "01 Reference"                                                                                                    | Percentsetup       M4 + 01 Reference     ▶ 0.0000 g       02 Decimal places     1 PLACE       03 Checkweighing     OFF       04 Filling     OFF       05 Statistics     ON       06 Run     ON                                                                             |
| <ul> <li>⇒ Press the → -key; the current menu item blinks.</li> <li>Use the arrow keys (see chapter 7.1) to enter reference weight and confirm with the → -key.</li> </ul> |                                                                                                    |
| Press the I -key; the balance is now in percent determination mode.                                                                                                    | 10/11/01         Percent         13/47:56           REF = 100.000         WGH=0.000         %           0%         0%         100%                                                                                                    |
| ⇒ Now place items to test onto the weighing plate, the percentage in relation to the reference part is displayed.                                                          |                                                                                                    |

| 01 Re                            | 01 Reference – determination of reference weight by weighing                                                                                                    |                                                                                                    |  |
|----------------------------------|----------------------------------------------------------------------------------------------------|----------------------------------------------------------------------------------------------------|--|
| ⇔ Pe                             | ercent determination mode                                                                                                    | Percent solup           M4 ▶ 01 Reference         0.0000 g           02 Decimal places         0 FF           03 Checkweighing         0 FF           04 ▶ 101 Reference         0 FF           05 Statistics         0 N           06 Run         ▶           10/41/01         ≥ creat           00 %         0 % |  |
| ⇔ Pre<br>firs                    | ess 🖙-key. Put on reference weight; if necessary, tare st                                                                                                    | 10/11/01     Percent     158/2456       Tare a container if<br>Place a reference mass     necessary<br>[Enter]       0.000 g       0%                                                                                                    |  |
| ⇔ Pre                            | ess $\mathbb{F}$ -key, the weight is stored as reference (100%).                                                                                                    | [24.01.05 Percent 13:47:56]<br>REF = 100.000<br>WGH=0.000<br><b>1000,0</b> %<br>0%100%                                                                                                    |  |
| ⇔ No<br>pe                       | ow place items to test onto the weighing plate, the crcentage in relation to the reference part is displayed.                                                                                                    |                                                                                                    |  |
| 02 De                            | ecimal places                                                                                                    |                                                                                                    |  |
| ⇔ Us                             | se the cursor (▶) to select " <b>02 Decimal places"</b> ,                                                                                                    | Dercontector     0.0000 g       M4 ▶ 01 Reference     0.0000 g       02 Decimal places     ▶ 1 PLACE       03 Checkweighing     OFF       04 Filling     OFF       05 Statistics     ON       06 Run     ON                                                                                                    |  |
| ⇔ Pre<br>Us<br>dig               | ess the 🖾 -key; the current menu item blinks.<br>se the arrow keys (see chapter 7.1) to enter decimal<br>gits; confirm with the 🐨 -key                                                                                                    |                                                                                                    |  |
| ⇔ Pre<br>de                      | ess the 運 -key; the balance is now in percent<br>termination mode.                                                                                                    | 10/11/01 Percent 13:47:56<br>REF =100.000<br>WGH=0.000<br>%<br>0%                                                                                                    |  |
| 03 CH<br>04 Fi<br>05 St<br>06 Ru | heckweighing<br>Iling<br>tatistics<br>un                                                                                                    |                                                                                                    |  |
| ⇔ Us                             | se the cursor (►) to select parameter "03 - 06"                                                                                                    |                                                                                                    |  |
| ⇔ All<br>pa                      | further steps are the same as for the combination of the combination of the combination o |                                                                                                    |  |

#### 8.1.6 Animal weighing (Dynamic weighing)

For unsteady items to be weighed (e.g. animals) or strong vibrations you can activate the dynamic weighing function with automatic or manual start. During a certain period of time the balance determines weight values and calculates an average.

In **automatic start** measuring starts automatically as soon as the weight changes.

In **manual start** you trigger measuring by actuating the -key.

| Operator                                        | indication                                                                                                    |                                                                                                    |  |
|-------------------------------------------------|----------------------------------------------------------------------------------------------------|----------------------------------------------------------------------------------------------------|--|
| ⇒ Call up opera<br>(see chapter                 | iting mode " <b>M5 Animal weighing"</b><br>8.1)                                                                                                    | 10/11/01         Mode         13/27/56           M0         Basic weighing         13/27/56           M1         Parts counting         13/27/56           M2         Checkweighing         13/27/56           M3         Filling         13/27/56 |  |
| ⇒ Press 🔚 -ke                                   | y                                                                                                    | M5 Animal weighing<br>M6 Density<br>M7 Statistics                                                                                                    |  |
| <b>01 Filter – filter</b><br>Vibrations are fil | <b>for adjustment to the environmental cond</b><br>tered out by increasing the number of measu                                                       | <b>ditions</b><br>ring cycles.                                                                                                    |  |
| $\Rightarrow$ Use the curse                     | or (►) to select " <b>01 Filter"</b>                                                                                                    | MSP01 Filter ► FAST<br>02 Threshold 10 DIV<br>03 Autostart ON<br>04 Statistics OFF<br>05 Run                                                                                                    |  |
| ⇒ Press the<br>arrow keys (s<br>the filter and  | Press the -key; the current menu item blinks. Use the arrow keys (see chapter 7.1) to enter the sensitivity of the filter and confirm with the -key. |                                                                                                    |  |
| slowest<br>slow<br>normal<br>fast<br>fastest    | (insensitive,<br>very busy setup location)<br>↓<br>(sensitive<br>very guiet setup location)                                                          |                                                                                                    |  |

| <b>02 Threshold</b><br>(Condition: 03 – Auto start activated)                                                                                                    |                                                                                                    |
|----------------------------------------------------------------------------------------------------|----------------------------------------------------------------------------------------------------|
| ⇒ Use the cursor (►) to select "02 Threshold"                                                                                                    | Animal weighing setup       M5▶01 Filter     FAST       02 Threshold     10 DIV       03 Autostart     ON       04 Statistics     OFF       05 Run     0FF      |
| Press the → -key; the current menu item blinks. Use the arrow keys (see chapter 7.1) to set the number of measurements used for averaging. Confirm by pressing the → -key |                                                                                                    |
| 10 DIV                                                                                                    |                                                                                                    |
|                                                                                                    |                                                                                                    |
| 1000 DIV                                                                                                    |                                                                                                    |
| <b>03 Weighing with automatic start</b><br>After selecting your parameters and with <b>03 Auto start</b><br>activated, carry out weighing as follows:                     | Animal weighing_setup       M5▶01 Filter     FAST       02 Threshold     ▶ 10 DIV       03 Autostart     ON       04 Statistics     OFF       05 Run     05 Run |
| ⇒ Use the cursor (►) to select "05 Run".Confirm by pressing the a -key                                                                                                    | Animal weiching_setup<br>MSP 01 Filter FAST<br>02 Threshold 10 DIV<br>03 Autostart ON<br>04 Statistics OFF<br>05 Run                                            |
| ⇒ If you are using a weighing container use the <sup>™</sup> / <sub>™</sub> -key for taring                                                                               | 10/11/01 Animal weighing 13/47/56<br>Tare if necessary.<br>Place an object<br>0.00000 g<br>0%100%                                                               |
| ⇒ Put goods to be weighed on weighing plate                                                                                                    |                                                                                                    |
| ⇒ Dynamic weighing is started automatically.                                                                                                    | 10/11/01 Animal weighing 13:47:56<br>Result estimating<br>g<br>0% 100%                                                                                          |
| ⇒ When weighing is complete the weight is shown in the display                                                                                                    | 10/11/01 Animal weighing 1584755<br>Result estimating finished.<br>Pleace next object.<br>555.2540 g                                                            |
| ⇒ To start a new weighing cycle relieve the balance                                                                                                    |                                                                                                    |
| Press the  → -key; return to menu                                                                                                    |                                                                                                    |

| <b>03 Weighing with manual start</b><br>After selecting your parameters and with <b>03 Auto start</b><br>deactivated, carry out weighing as follows: | Image: Image and the setup       M5▶01 Filter     FAST       12 Threshold     ▶ 10 DIV       03 Autostart     OFF       04 Statistics     OFF       05 Run     05 Run |
|----------------------------------------------------------------------------------------------------|----------------------------------------------------------------------------------------------------|
| Solution ⇒ Use the cursor (►) to select "05 Run".Confirm by pressing the a -key                                                                      | Animi Swalobian setup<br>M5 ► 01 Filter FAST<br>02 Threshold 10 DIV<br>03 Autostart ON<br>04 Statistics OFF<br>05 Run ►                                               |
| ⇒ If you are using a weighing container use the                                                                                                    | 10/11/01 Animal weighing 13:47:50<br>Tare if necessary<br>Pleace an object (Units].<br>0.00000 g<br>0%                                                                |
| ⇒ Put goods to be weighed on weighing plate                                                                                                    |                                                                                                    |
| ⇒ Dynamic weighing is started by actuating the                                                                                                    | 10/11/01 Animal weighing 13:47:56<br>Result estimating<br>g<br>0% 100%                                                                                                |
| When weighing is complete the weight is shown in the display                                                                                         | e<br>10/11/01 Animal weighing 13:47:56<br>Result estimating finished.<br>to continue [Units].<br>15.3256 g<br>0%                                                      |
| ➡ To start a new weighing cycle relieve the balance and press the                                                                                    |                                                                                                    |
| ⇒ Press the  -key; return to menu                                                                                                    |                                                                                                    |

# 8.1.7 Density determination

Density determination of solids and liquids see user manual "Density set".

#### 8.1.8 Formulation

The formulation function allows to add on various components of a mixture. To check, the overall weight of all components can be called up.

#### Overview of display:

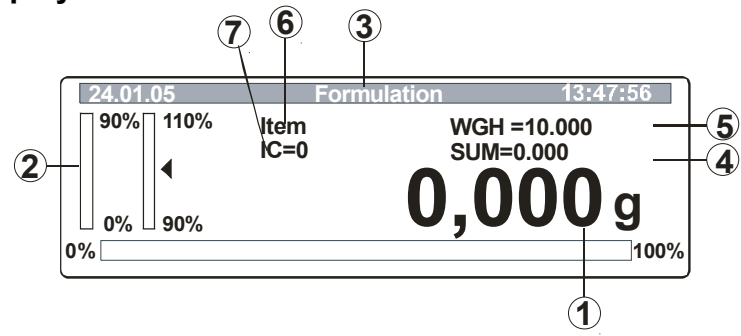

- 1. Present weight of sample
- 2. Weighing-in aid coarse/fine
- 3. Mode of operation
- 4. Sum memory
- 5. Target value of a component (defined in parameter 04 Formula)
- 6. Data of a component (defined in parameter 04 Formula)
- 7. Number of added components

| Operator                                                                                                | indication                                                                                                    |  |  |  |
|----------------------------------------------------------------------------------------------------|----------------------------------------------------------------------------------------------------|--|--|--|
| <ul> <li>⇒ Call up operating mode "M7 Formulation" (see chapter 8.1)</li> <li>⇒ Press → -key</li> </ul> | 10/11/01     Mode     13:47:56       M0     Basic weighing     .       M1     Parts counting     .       M2     Checkweighing     .       M3     Filling     .       M4     Percent     .       M5     Animal weighing     .       M6     Density     .       M7     Formulation |  |  |  |
| 01 – 07 Parameter selection                                                                             |                                                                                                    |  |  |  |
| ⇒ Use the cursor (►) to select parameter "01 - 07"                                                      | Formulation setup       M7 ▶ 01 Hints     ▶ OFF       02 Auto. print     OFF       03 Number of item     1       04 Formula     1       05 Formula printout     06       06 Statistics     OFF       07 Run     0FF                                                              |  |  |  |

| ⇒ Press the  a -k                                                                                               |           |                                                                                     |                                                                                                    |
|----------------------------------------------------------------------------------------------------|-----------|-------------------------------------------------------------------------------------|----------------------------------------------------------------------------------------------------|
| 01 Hints                                                                                                    | on        | Data of the individual<br>components of a formula are<br>shown in the display       | $\begin{tabular}{ c c c c c c c c c c c c c c c c c c c$                                                                                                    |
|                                                                                                    | off       | Setting for generating a mixture by means of weighing                               | IC=0         SUM=0.0000<br>0.00000         g           0%         100%                                                                                                    |
| 02 Autoprint                                                                                                    | on<br>off | Autom. data output<br>No automatic data output                                      |                                                                                                    |
| 03 Number of iter                                                                                               | ns        | Number of components<br>( 1 to 20 )                                                 |                                                                                                    |
| 04 Formula                                                                                                    |           | The formula is entered in the sub-menu (designation max 10 characters and quantity) | Formulation setup         Formula           M7 ▶04 ▶ 01         BBBB         01         1.5000         g           02 IBBB         02         0.4520         g           03 ► CCCC         03         1.0032         g           1         19         AAAA         49         0.0015         g           20         IAAAA         50         2.0300         g |
| 05 Printout<br>06 Statistics<br>07 Run                                                                          |           | Printout of formula<br>Combination with statistics<br>Call up of formulation mode   |                                                                                                    |
| ⇒ Use the arrow keys to activate/deactivate parameters, confirm your selection pressing the  → -key             |           |                                                                                     |                                                                                                    |
| ⇒ Use the cursor (►) to select "05 Run".Confirm by pressing the 3 -key. The balance is now in formulation mode. |           | $\begin{tabular}{ c c c c c c c c c c c c c c c c c c c$                            |                                                                                                    |
| ⇒ Now you can begin adding on the various components of a mixture:                                              |           |                                                                                     |                                                                                                    |
| ⇒ Press the  → -key; return to menu                                                                             |           |                                                                                     |                                                                                                    |
| Generating a mixture according to a defined formula                                                             |           |                                                                                     |                                                                                                    |
| If you are using a weighing container use the a -key for taring                                                 |           | $\begin{tabular}{ c c c c c c c c c c c c c c c c c c c$                            |                                                                                                    |

| ⇔         | Add on component 1, see target value (WGH) on the display                                                                                                    | $\begin{bmatrix} 20.01.05 & \text{Formulation} & 13:47.56 \\ 00\% & \text{Item} & \text{WGH=10.000} \\ 10\% & \text{SUM=0.0001} \\ 0\% & \text{Item} & \text{SUM=0.0001} \\ 0\% & \text{Item} & \text{Item} \\ 0\% & \text{Item} & \text{Item} & \text{Item} \\ 100\% & \text{Item} & \text{Item} & \text{Item} \\ 100\% & \text{Item} & \text{Item} & \text{Item} & \text{Item} \\ 100\% & \text{Item} & \text{Item} & \text{Item} & \text{Item} \\ 100\% & \text{Item} & \text{Item} & \text{Item} & \text{Item} \\ 100\% & \text{Item} & \text{Item} & I$ |
|-----------|----------------------------------------------------------------------------------------------------|----------------------------------------------------------------------------------------------------|
| ⇔         | As soon as the measuring value is stable press the<br>key; component 1 is saved; the display shows the target<br>value component 2 (WGH), the sum of the saved<br>components (SUM), as well as the number if the<br>components already added (IC)    | 20.01.05         Formulation         13:47:56           90%         110%         Item         WGH=20.000           90%         SUM=10.001         SUM=10.001         0%           0%         90%         00%         100%                                                                                                    |
| ⇔         | Add on component 2, see target value (WGH) on the display                                                                                                    |                                                                                                    |
| ⇔         | Repeat these two steps until you have added on all components.                                                                                                    |                                                                                                    |
| Ŷ         | Press Hey                                                                                                    | 24.01.05 Formulation 13:47:56<br>Formula finished<br>To continue (Units)<br><b>1099.024</b> g                                                                                                    |
| Û         | Confirm completion of the mixture with the -key                                                                                                    |                                                                                                    |
| ⇔         | Press the 🖨 -key; return to menu                                                                                                    |                                                                                                    |
| Ge        | enerating a mixture by adding on                                                                                                    |                                                                                                    |
| ⇔         | Parameter selection:01 Hintsoff02 Printouton – Formula printout04 FormulaPress 🖾 -key                                                                                                    | IC=0 SUM=0.0000 g<br>0%100%                                                                                                    |
| ⇒         | If you are using a weighing container use the<br>-key for taring                                                                                                    |                                                                                                    |
| ⇔         | Add on component 1                                                                                                    | IC=0 SUM=0.0000<br>0% 100%                                                                                                    |
| $\hat{T}$ | As soon as the measuring value is stable actuate the<br>-key; component 1 is saved, the display shows the sum<br>of the saved components (SUM), as well as the number<br>if the components already added (IC)<br>The weight display returns to zero. | IC=1         SUM=10.002           0%100%         1100%                                                                                                    |

| ① ①        | Add on component 2; as soon as the measuring value is stable actuate the 🐨 -key Repeat this step until you have added all components. | IC=5         SUM=120.021           0%         100%                                                                                                    |
|------------|----------------------------------------------------------------------------------------------------|----------------------------------------------------------------------------------------------------|
| <b>介</b> 介 | Confirm adding of the last component with the<br>-key<br>Confirm completion of the mixture with the<br>-key                           | 24.01.05         Formulation         13:47:56           Form u la fin is hed        To continue (Units)        To continue (Units)           120.021         g           0% |
| ⇔          | Press the 🖆 -key; return to menu                                                                                                    |                                                                                                    |

# Example for a data output (standard printout)

| Key          | Indication                                                                         | GLP Parameters                                                                                                    |                                              | Data output                                                                                                    |
|--------------|------------------------------------------------------------------------------------|----------------------------------------------------------------------------------------------------|----------------------------------------------|----------------------------------------------------------------------------------------------------|
| PRINT<br>SET | Endedor Receptur<br>Endedor Receptur<br>Um fortusetten (Units)<br>30.0002 g        | P2 03printout of time<br>P2 04printout of date<br>P2 05user's printout<br>P2 06printout of design<br>P2 07printout Id<br>P2 08printout of calibration  | 0:no<br>0:no<br>0:no<br>0:no<br>0:no<br>0:no | 1 10.000 g<br>2 10.000 g<br>3 10.002 g<br>                                                                                                    |
|              | Endedor Receiver<br>Endedor Receiver<br>automotivestica (units)<br>30.002 g<br>esc | P2 03printout of time<br>P2 04printout of date<br>P2 05 user's printout<br>P2 06printout of design<br>P2 07printout Id<br>P2 08printout of calibration | 1:yes<br>1:yes<br>1:yes<br>1:yes<br>1:yes    | Date:       16/01/2004         Time       13:12:30         User:       Mustermann         Project:       xxxxx         Balance:       :1111111         Last adjustment: |

#### 8.1.9 Statistics

The Statistical function is possible for display values in g, pieces or %. By actuating the 🖼 -key the currently displayed value is saved for the statistics. **Overview of display:** 

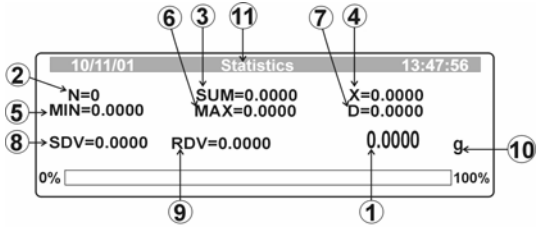

- 1. Present weight of sample
- 2. Number of all weight proc.
- 3. Total of all weight values
- 4. Average value
- 5. Smallest value
- 6. Largest value
- 7. Difference Max-Min

$$\sqrt{n\sum_{x}x^2-\left(\sum_{x}x\right)^2}$$

- 8. Standard deviation SDV:  $\bigvee n(n-1)$
- 9. Variance RDV: (SDV / average) \* 100%)
- 10. Weighing unit
- 11. Mode of operation

| Operator                                                                                                    | indication                                                                                                    |                                                                   |  |
|----------------------------------------------------------------------------------------------------|----------------------------------------------------------------------------------------------------|-------------------------------------------------------------------|--|
| <ul> <li>⇒ Call up operatir<br/>8.1)</li> </ul>                                                                      | Call up operating mode " <b>M8 Statistics</b> " (see chapter 8.1)                                                                                           |                                                                   |  |
| ⇔ .Press 🚡 -key                                                                                                    | ,                                                                                                    | M4 Percent<br>M5 Animal weighing<br>M6 Density<br>M7 F Statistics |  |
| 01 – 08 Paramete                                                                                                    | r selection                                                                                                    |                                                                   |  |
| ⇒ Use the cursor                                                                                                    | ⇒ Use the cursor (►) to select parameter "01 - 08"                                                                                                    |                                                                   |  |
| $\Rightarrow$ Press the 🖨 -k                                                                                         | ey; the current menu item blinks.                                                                                                    |                                                                   |  |
| 01 Clear<br>02 Sum<br>03 Mean<br>04 Min<br>05 Max<br>06 Difference<br>07 Stand. Devi.<br>08 Factor varianc<br>09 Run | Delete data<br>Sum of all Weighings<br>Rated value<br>Minimum<br>Maximum<br>Difference min/max<br>Standard Deviation<br>e Variance<br>Enter statistics mode |                                                                   |  |

ALT-BA-defsi-0410

| ₽  | Use the arrow keys to activate/deactivate parameters, confirm your selection pressing the 🐷 key |                                                                            |                                                                                                    |
|----|-------------------------------------------------------------------------------------------------|----------------------------------------------------------------------------|----------------------------------------------------------------------------------------------------|
| Ŷ  | Press the 🖾 -key; the balance is now in statistics mode.                                        | 10/11/01<br>N=0<br>MIN=0.0000<br>SDV=0.0000<br>0%                          | Statistics         13:47:56           SUM=0.0000         X=0.0000           MAX=0.0000         D=0.0000           RDV=0.0000         0.0000         g |
| ⇔  | Use the 🖙 -key to print your statistic values on a connected printer                            | Prinout:<br>N :<br>SUM :<br>X :<br>Min :<br>MAX :<br>D :<br>SDV :<br>RDV : | 5<br>169,6880 g<br>33,9376 g<br>0,0000 g<br>100,0012 g<br>100,0012 g<br>42,2166 g<br>124,4%                                                           |
| Pr | ess the 🖨 -key; return to menu                                                                  |                                                                            |                                                                                                    |

# Example for a data output during a measuring sequence:

| Key                | Indication                                                                                                    | GLP Parameters                                                                                                    | Data output                                                                                                    |
|--------------------|----------------------------------------------------------------------------------------------------|----------------------------------------------------------------------------------------------------|----------------------------------------------------------------------------------------------------|
| PRINT<br>SET       | 27.1.05         Statistik         13:47:56           N=3         SUM=150.0304         X=50.0101           MIN=50.0099         MAX=50.0104         D=0.0005           SDV=0.0003         RDV=0.1         50.0099         g           0%        110%        100%        100% | P2 03 time printout0: noP2 04 date printout0: noP2 05 user printout.0: noP2 06 project printout.0: noP2 07 printout Id0: noP2 08 Cal printout.0: no      | 3 50.0099 g                                                                                                    |
| PRINT<br>SET<br>¢J | Image: 27.4.05         Statistik         13:47:56           N=3         SUM=150.0304         X=50.0101           MIN=50.0099         MAX=50.0104         D=0.0005           SDV=0.0003         RDV=0.1 <b>50.0099</b> g           0%        100%        100%               | P2 03 time printout1: yesP2 04 date printout1: yesP2 05 user printout.1: yesP2 06 project printout1: yesP2 07 printout Id1: yesP2 08 Cal printout.1: yes | Date:         16/01/2004           Time         13:12:30           User:         Mustermann           Project:         xxxxx           Weight:         : 1111111           Last adjustment:                                                                                                    |
|                    | 27.1.05         Statistik         13:47:56           N=3         SUM=150.0304         X=50.0101           MIN=50.0099         MAX=50.0104         D=0.0005           SDV=0.0003         RDV=0.1         50.0099         g           0%        100%        100%             |                                                                                                    | N         :         3           SUM :         150.0304 g         X           X         :         50.0101 g           Min         :         50.0099 g           MAX :         :         50.0104 g           D         :         0.0005 g           SDV :         0.0003 g           RDV :         0.01 % |

# 9 Data output

#### 9.1 Tecnical data

- 8 Data bits
- Baud rate selectable at 2400, 4800, 9600 and 19200 Baud
- Miniature plug necessary (9 pol D-Sub)
- For operation with interface faultless operation is ensured only with the respective KERN- interface cable (max. 2m)

#### 9.2 Pin allocation of the balance exit plug (front view)

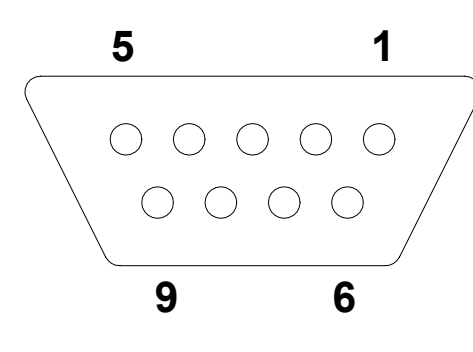

| Pin 2:<br>Pin 3: | Rxd<br>Txd  |
|------------------|-------------|
| Pin 4:           |             |
| Pin 5.<br>Pin 6: | GND<br>Tara |
| Pin 7:           | RTS         |
| Pin 8:           | CTS         |
| Pin 9:           | Print       |
|                  |             |

#### 9.3 Remote commands

| Commands  | function                                       |
|-----------|------------------------------------------------|
| R CR LF   | Reset to factory setting – reset               |
| PC CR LF  | Command to call up the values of the balance   |
| S CR LF   | Measuring value stable                         |
| SI CR LF  | Measuring value instable                       |
| SU CR LF  | Last stable measuring value                    |
| SUI CR LF | Current measuring value                        |
| Z CR LF   | Zeroing stable value                           |
| ZI CR LF  | Zeroing instable value                         |
| T CR LF   | Taring stable value                            |
| TI CR LF  | Taring instable value                          |
| C0 CR LF  | Cancel continuous data output                  |
| C1 CR LF  | Start continuous data output                   |
| CU0 CR LF | Cancel continuous data output (operating mode) |
| CU1 CR LF | Start continuous data output (operating mode)  |
| NB CR LF  | Serial no. of balance                          |
| FS CR LF  | Weighing range max.                            |
| RV CR LF  | Software issue                                 |
| PD CR LF  | Date display                                   |
| PD CR LF  | Time display                                   |
| PMCR LF   | Mode of operation                              |
| PS CR LF  | Balance parameters are printed out             |
| B CR LF   | Keytone                                        |
| ER CR LF  | Call up error message                          |
| DS CR LF  | Display check                                  |
| CS CR LF  | Delete display check                           |
| DH CR LF  | Display check header                           |
| CH CR LF  | Delete display check header                    |
| DF CR LF  | Display check bar graph (footer)               |
| CF CR LF  | Delete display check bar graph (footer)        |
| CL CR LF  | Start internal adjustment from outside         |
| KL CR LF  | Lock keyboard                                  |
| KU CR LF  | Unlock keyboard                                |
| E0 CR LF  | Keytone off                                    |
| E1 CR LF  | Keytone on                                     |
| O0 CR LF  | Balance off                                    |
| O1 CR LF  | Balance on                                     |
| A0 CR LF  | Auto zero off                                  |
| A1 CR LF  | Auto zero on                                   |
| TC0 CR LF | Automatic adjustment off                       |
| TC1 CR LF | Automatic adjustment on                        |

## 10 Maintenance, upkeep, disposal

#### 10.1 Cleaning

Please disconnect the device from the operating voltage before cleaning.

Only use a cloth dampened with mild suds and not aggressive cleaning agents (solvents or similar). Please ensure that fluids are not able to get into the device and rub off using a clean, soft cloth.

Loose sample residue/powder can be removed carefully using a brush or hand vacuum cleaner.

#### Remove any spilt material to be weighed immediately.

#### 10.2 Maintenance, upkeep

The device may only be opened by trained service engineers authorised by KERN. Disconnect from the mains supply before opening.

#### 10.3 Disposal

The operating company shall dispose of the packaging and the device in compliance with the valid national or regional law of the operating location.

# **11 Troubleshooting**

The balance should be switched off for a short time following an interruption in the programme sequence and disconnected from the mains supply. It is then necessary to repeat the weighing process from the beginning.

| Help:<br><i>Malfunction</i>            | Possible cause                                                                                                    |
|----------------------------------------|----------------------------------------------------------------------------------------------------|
| Weight display is not illuminated.     | • The balance is not switched on.                                                                                                    |
|                                        | • The mains supply connection has been interrupted (mains cable not plugged in/faulty).                                                                                                    |
|                                        | • Power supply interrupted.                                                                                                    |
|                                        | Batteries are inserted incorrectly or empty                                                                                                    |
|                                        | • There are no batteries inserted.                                                                                                    |
| The weight display changes continually | Draught/air movement                                                                                                    |
|                                        | Table/floor vibrations                                                                                                    |
|                                        | <ul> <li>Weighing plate has contact with other objects.</li> <li>Electromagnetic fields / static charging (choose different location/switch off interfering device if possible)</li> </ul> |
| The weighing result is obviously wrong | • The display of the balance is not at zero                                                                                                    |
|                                        | Adjustment is no longer correct.                                                                                                    |
|                                        | <ul> <li>Great fluctuations in temperature.</li> <li>Electromagnetic fields / static charging (choose</li> </ul>                                                                           |

different location/switch off interfering device if possible)

Switch the balance off if other error messages should appear and then switch on again. If error message persists, inform manufacturer.